# Kurz GIS technológií

#### Lekcia 2

# Vizualizácia vektorových a rastrových vrstiev

Spracovali: Hana Bobáľová, Vladimír Pelech

#### Vizualizácia údajov: Jeden symbol

- Layer Properties Symbology
  - Single symbol- všetky objekty zobrazené rovnako.
  - Kliknutím na symbol sa otvorí nové okno s nastaveniami.

| Layer Properties                                                           | 1                                                                              | ×                         |
|----------------------------------------------------------------------------|--------------------------------------------------------------------------------|---------------------------|
| General Source Select                                                      | ion Display Symbology Fields Definition Query Labels Joins                     | & Relates Time HTML Popup |
| Show:<br>Features                                                          | Draw all features using the same symbol.                                       | Import                    |
| Single symbol<br>Categories<br>Quantities<br>Charts<br>Multiple Attributes | Symbol Advanced                                                                | •                         |
|                                                                            | Legend Label appearing next to the symbol in table of contents:                |                           |
| ACCESSION OF                                                               | Description<br>Additional description appearing next to the symbol in your map | s legend                  |
|                                                                            |                                                                                |                           |
| L                                                                          | OK                                                                             | Zrušiť Použiť             |

#### Vizualizácia údajov: Jeden symbol

- Layer Properties Symbology
  - Single symbol- všetky objekty zobrazené rovnako.
  - Kliknutím na symbol sa otvorí nové okno s nastaveniami, kde je možné meniť hlavné vlastnosti symbolu.
  - Kliknutím na *Edit Symbol…* sa otvorí okno so širšími možnosťami nastavenia.

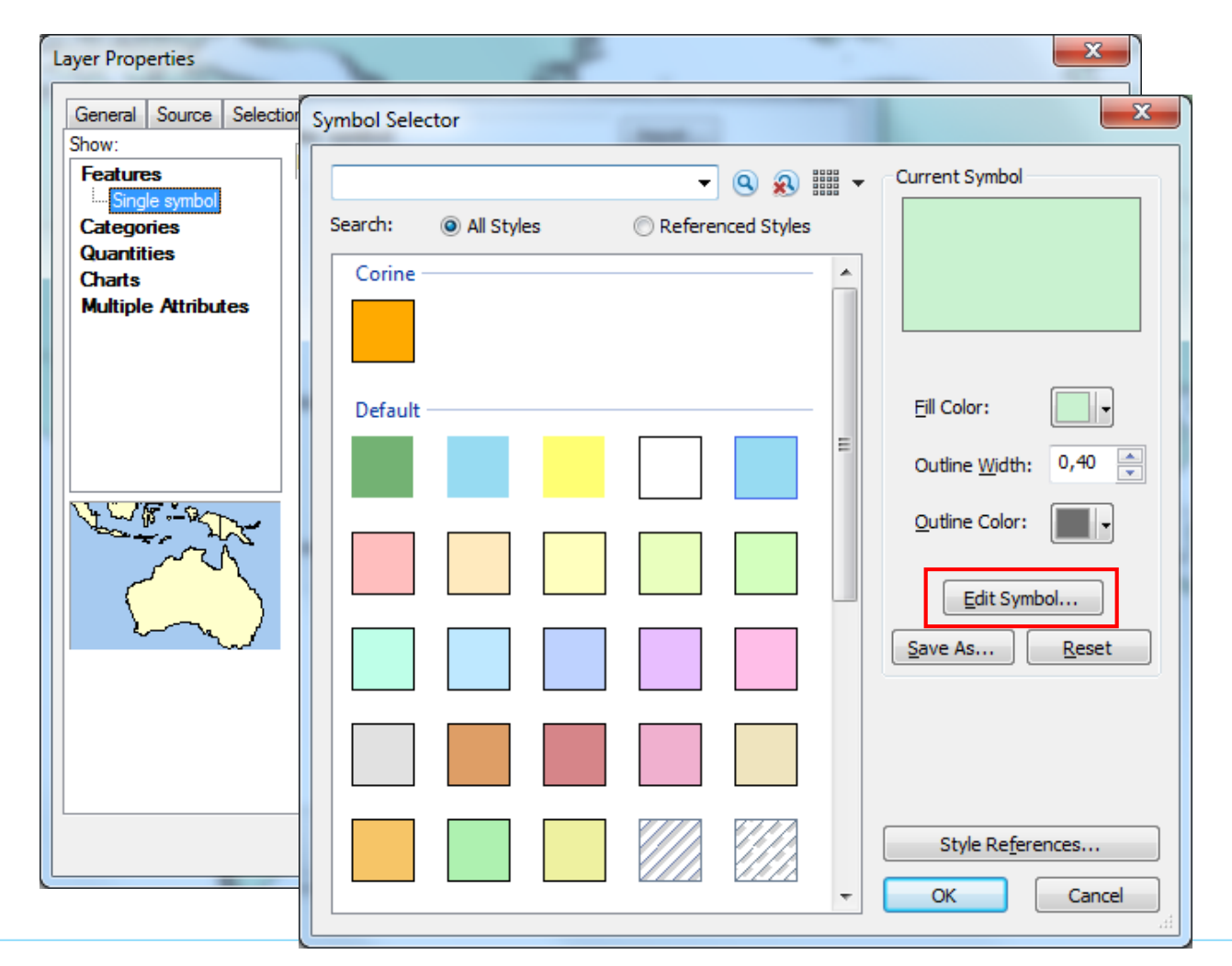

#### Vizualizácia údajov: Jeden symbol

- Layer Properties Symbology
  - Single symbol- všetky objekty zobrazené rovnako.
  - Kliknutím na symbol sa otvorí nové okno s nastaveniami, kde je možné meniť hlavné vlastnosti symbolu.
  - Kliknutím na *Edit Symbol…* sa otvorí Symbol Property Editor so širšími možnosťami nastavenia.
  - Možnosti nastavenia sa líšia podľa typu geometrie.

| Preview               | Properties:                   |                 |
|-----------------------|-------------------------------|-----------------|
|                       | Type: Simple Fill Symbol ▼    | Units: Points 💌 |
|                       | Simple Fill                   |                 |
|                       |                               |                 |
|                       | Outline Color:                |                 |
| <b>FR 25</b> 111 100% | Outline <u>W</u> idth: 0.4000 |                 |
|                       | Outline                       |                 |
|                       |                               |                 |
|                       |                               |                 |
|                       |                               |                 |
|                       |                               |                 |
|                       |                               |                 |

### Vizualizácia údajov: Zložený symbol

 V Symbol Property Editor je možné vytvárať novú symboliku kombináciou symbolov, pridaním ďalšieho symbolu pomocou +.

| Symbol Property Editor |                                                                                                    | X      |
|------------------------|----------------------------------------------------------------------------------------------------|--------|
| Preview                | Properties: Type: Simple Fill Symbol Units: Points Simple Fill                                                                                                    | -      |
| XX 23 III 100% -       | $\underline{\underline{C}}olor: \qquad \qquad \qquad \qquad \qquad \qquad \qquad \qquad \qquad \qquad \qquad \qquad \qquad \qquad \qquad \qquad \qquad \qquad \qquad$ |        |
| Layers                 | Outline                                                                                                    |        |
|                        | ОК                                                                                                    | Cancel |

# Vizualizácia údajov: Zložený symbol

 Možné nastaviť dĺžku čiar pri čiarkovaných symboloch v záložke *Template*.

| Preview                                                                       | Properties:<br>Type: Cartographic Line Symbol  Units: Points                                                                                                    |
|-------------------------------------------------------------------------------|----------------------------------------------------------------------------------------------------|
|                                                                               | Cartographic Line Template Line Properties                                                                                                    |
| <ul> <li>● - ○ \</li> <li>★ ★ ★ ★ ↓ 100%</li> <li>Layers</li> <li>✓</li></ul> | The template specifies a repeating mark/gap line pattern. Click and drag the gray square to set the length of the pattern. Click on the white 'squares' to indicate the dot or dash marks. Use the Interval to set the length of the template 'square'. Clear Interval: 1,00 The interval and line pattern is calculated in points. |
|                                                                               |                                                                                                    |

#### Vizualizácia údajov: Uloženie symbolu

-Pomocou Save as...

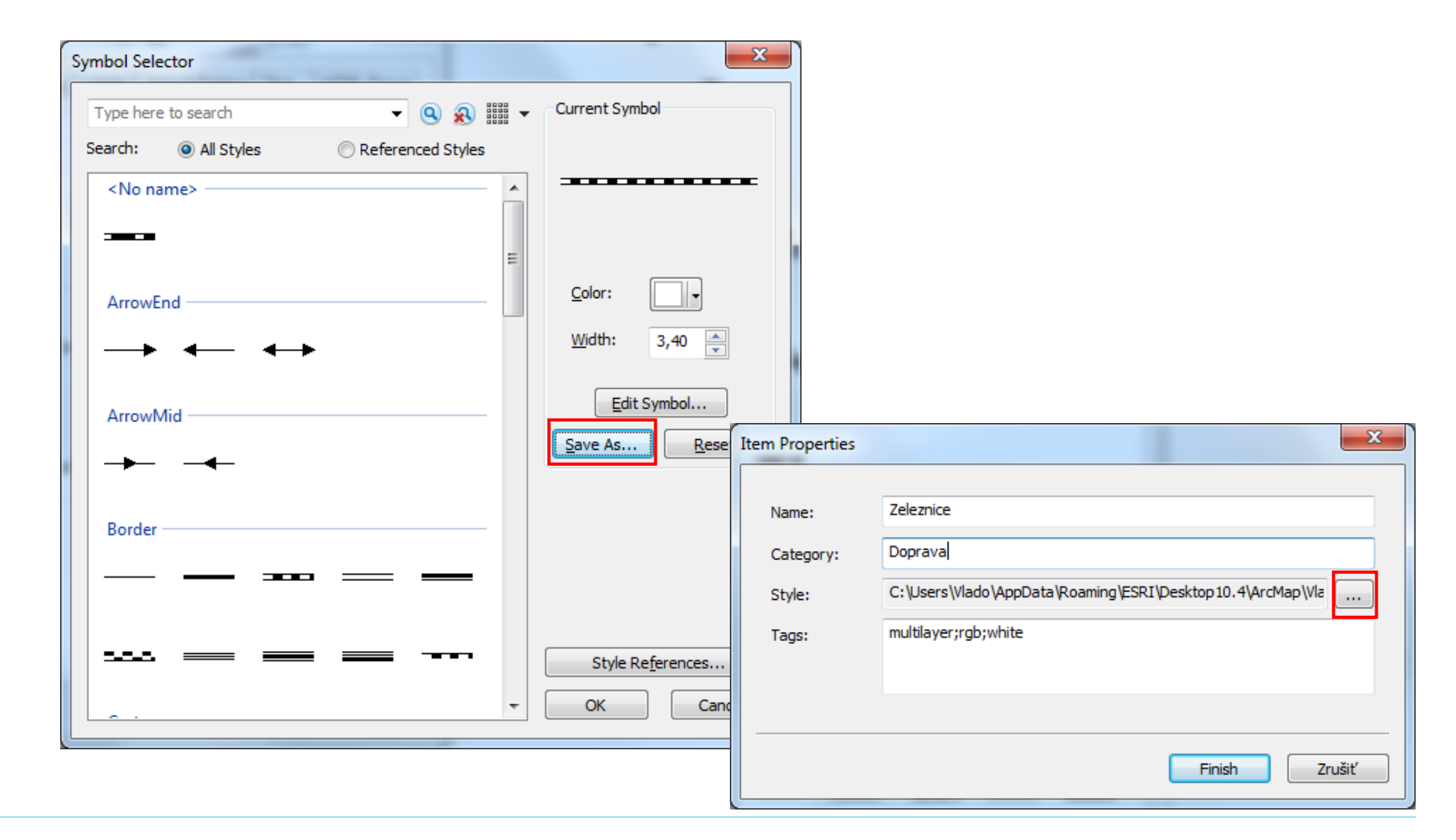

# Vizualizácia údajov: Štýly

 Cez Style References... je možné rozšíriť ponuku symbolov

| ymbol Selector      | and the second second se | ×                                                     |                                                                                                    |
|---------------------|----------------------------------------------------------------------------------------------------|-------------------------------------------------------|----------------------------------------------------------------------------------------------------|
| Type here to search | - 🧟 🔊 🏢 -                                                                                                    | Current Symbol                                        |                                                                                                    |
| earch: 💿 All Styles | Referenced Styles                                                                                                    |                                                       | Style References                                                                                                    |
| <no name=""></no>   |                                                                                                    |                                                       | Vado SD Basic SD Billboards SD Buildings SD Industrial SD Residential                                                                         |
| ArrowMid            | · · · · · · · · · · · · · · · · · · ·                                                                                                    | Width:       3,40         Edit Symbol         Save As | 3D Street Furniture<br>3D Trees<br>3D Vehicles<br>ArcGIS_Explorer<br>✓ ArcScene Basic<br>✓ Business                                           |
| Border              |                                                                                                    |                                                       | C2 Military Operations<br>C2 UEI Air Track<br>C2 UEI Ground Track Equipment<br>C2 UEI Ground Track Installations<br>C2 UEI Ground Track Units |
| •••• == ==          |                                                                                                    | Style Re <u>f</u> erences<br>OK Cancel                | Set as Default List         Add Style to List         OK                                                                                      |

- Jedinečné hodnoty (Unique values)
  - -Podľa atribútu
  - -Voľba farebnej schémy
  - V prípade nezaradenia do žiadnej kategórie je použitý špecifický symbol
  - -Popis (Label) je editovateľný
  - Count určí počty po jednotlivých kategóriách
  - Pre posun je po označení možné použiť šípky
  - Nástroje na pridanie a odstránenie sú v dolnej časti

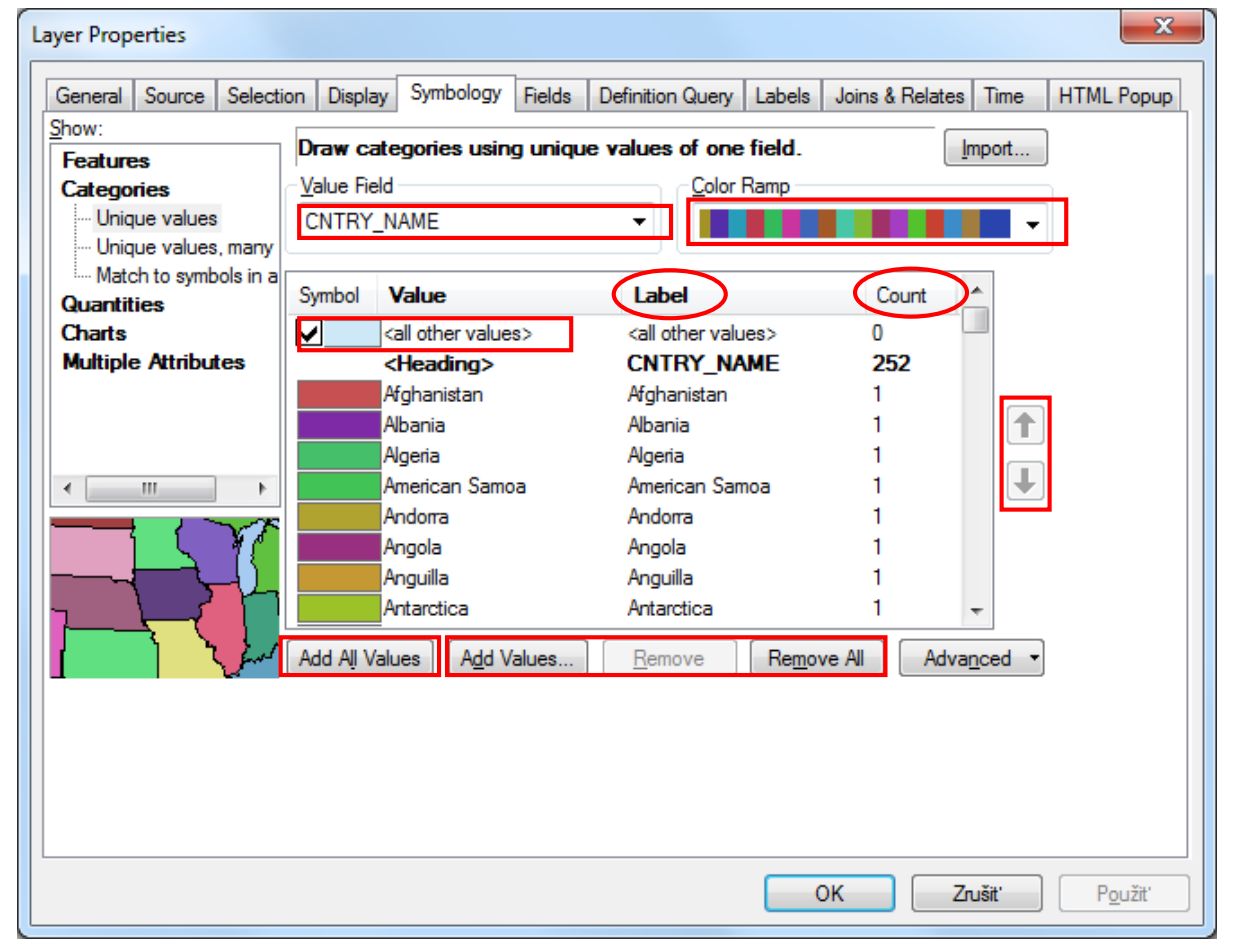

#### Jedinečné hodnoty (Unique values)

 V kontextovom menu je možné hromadne meniť symboliku pre vybrané/ všetky kategórie.

| Layer Properties       |                    |                                                                                                    |                        |                                |             |            | <b>— X</b> |
|------------------------|--------------------|----------------------------------------------------------------------------------------------------|------------------------|--------------------------------|-------------|------------|------------|
| General Source Selecti | on Displa          | y Symbolo                                                                                                    | gy Fields              | Definition Query Labels        | Joins & Rel | ates Time  | HTML Popup |
| Features               | Draw ca            | tegories u                                                                                                    | ising unique           | values of one field.           |             | Import     |            |
| Categories             | <u>Value</u> Fie   | ld                                                                                                    |                        | Color Ramp                     |             |            |            |
| ···· Unique values     | CNTRY_             | NAME                                                                                                    |                        | -                              |             | -          |            |
| Unique values, many    |                    |                                                                                                    |                        |                                |             |            | )          |
| Match to symbols in a  | Symbol             | Value                                                                                                    |                        | Label                          | Count       |            |            |
| Charts                 |                    | <all other="" th="" v<=""><th>alues&gt;</th><th><all other="" values=""></all></th><th>0</th><th></th><th></th></all> | alues>                 | <all other="" values=""></all> | 0           |            |            |
| Multiple Attributes    |                    |                                                                                                    | >                      | CNTRY_NAME                     | 252         |            |            |
|                        |                    | Afghanistar                                                                                                    | ı                      | Afghanistan                    | 1           |            |            |
|                        |                    | Albania                                                                                                    |                        | Albania                        | 1           |            |            |
|                        |                    | Alger                                                                                                    | Group Valu             | es                             | 1           |            |            |
| < <u> </u>             |                    | Amer                                                                                                    | Ungroup Va             | lues                           |             | •          |            |
|                        |                    | Ando                                                                                                    | ndo<br>Reverse Sorting |                                |             |            |            |
|                        |                    | Angu                                                                                                    | ngu Reset Sorting      |                                |             |            |            |
| - 1 <i>5</i> / 1       |                    | Antar                                                                                                    | Remove Val             | 5<br>(10(5)                    |             | -          |            |
|                        |                    |                                                                                                    | Nemove va              | uc(3)                          | E           |            | 2          |
|                        | Add Ali Va         | alues                                                                                                    | Flip Symbol            | s                              | Ľ           | Advanced • |            |
|                        |                    |                                                                                                    | Properties f           | or Selected Symbol(s)          |             |            |            |
|                        |                    |                                                                                                    | Properties f           | or All Symbols                 |             |            |            |
|                        |                    |                                                                                                    | 1                      | ,                              |             |            |            |
|                        | Apply Color Scheme |                                                                                                    |                        |                                |             |            |            |
|                        |                    | Edit Description                                                                                                    |                        |                                |             |            |            |
|                        |                    |                                                                                                    | Move to He             | ading                          | - + E       | Znušiť     | Použit'    |
|                        |                    | _                                                                                                    |                        |                                |             | Liuon      | 10021      |

Organizovanie tried

Cez kontextové menu po označení prvkov:Group (skupina)-1 znak pre viac kategórií

| ayer Properties                               |                                                                                                    |                                                                   |                                             |                      |                    | ×               |
|-----------------------------------------------|----------------------------------------------------------------------------------------------------|-------------------------------------------------------------------|---------------------------------------------|----------------------|--------------------|-----------------|
| General Source Selection                      | on Display Symbolo                                                                                  | gy Fields D                                                       | efinition Query                             | abels Joins & F      | Relates Time       | HTML Popup      |
| Features<br>Categories                        | Draw categories u<br>Value Field<br>CNTRY_NAME                                                      | sing unique v                                                     | values of one fi                            | i <b>eld.</b><br>amp | Import             |                 |
| Match to symbols in a<br>Quantities<br>Charts | Symbol Value                                                                                        | lues>                                                             | Label                                       | Cou                  | int 🔒              |                 |
| Multiple Attributes                           | <heading< th=""><th>&gt;</th><th>CNTRY_NAM</th><th>ie 252</th><th><u>.</u></th><th></th></heading<> | >                                                                 | CNTRY_NAM                                   | ie 252               | <u>.</u>           |                 |
| <                                             | Afghani<br>Albania<br>Algeria<br>America<br>Andorra<br>Angola<br>Anguilla                           | Group Valu<br>Ungroup V<br>Reverse So<br>Reset Sorti<br>Remove Va | ues<br>rting<br>ng<br>alue(s)               |                      | _<br>↓             | ]               |
|                                               | Antarcti<br>Add All Values                                                                          | Flip Symbo<br>Properties<br>Properties                            | ols<br>for Selected Syn<br>for All Symbols. | nbol(s)              | dva <u>n</u> ced • | ]               |
|                                               |                                                                                                    | Apply Cold<br>Edit Descri<br>Move to H                            | or Scheme<br>ption<br>eading                |                      | •                  |                 |
|                                               |                                                                                                    |                                                                   |                                             | ОК                   | Zrušiť             | P <u>o</u> užiť |

Organizovanie tried

Cez kontextové menu po označení prvkov:

 Heading (nadpis)-zoskupenie kategórií pod zjednocujúci nadpis

| ayer Properties                             |           |                                                                                                    |                                                                                                    |                        | ×           |
|---------------------------------------------|-----------|----------------------------------------------------------------------------------------------------|----------------------------------------------------------------------------------------------------|------------------------|-------------|
| General Source Selecti<br>Show:<br>Features | on Displa | ay Symbology Field<br>ategories using unio                                                                                                    | s Definition Query Labo<br>que values of one field                                                                                    | els Joins & Rela<br>I. | Import      |
| - Unique values<br>Unique values, many      | CNTRY     | NAME                                                                                                    | -                                                                                                    |                        | <b>•</b>    |
| ····· Match to symbols in a<br>Quantities   | Symbol    | Value                                                                                                    | Label                                                                                                    | Count                  | t 🔺         |
| Charts<br>Multiple Attributes               | <b>_</b>  | <all other="" values=""> <hr/> <hr/></all> | <all other="" values=""><br/>CNTRY_NAME</all>                                                                                         |                        |             |
|                                             | Add All V | Alba Group Va<br>Alge Ungroup<br>Ame Reverse S<br>And Reset Son<br>Ang Remove<br>Anta<br>Flip Sym<br>alues Propertie<br>Apply Co<br>Edit Dese                                                                                                    | alues<br>Values<br>Sorting<br>tring<br>Value(s)<br>bols<br>es for Selected Symbol(s)<br>es for All Symbols<br>plor Scheme<br>cription | <i>A</i>               | Advanced V  |
|                                             |           | Move to                                                                                                    | Heading                                                                                                    | •                      | New Heading |
|                                             |           |                                                                                                    |                                                                                                    | ОК                     | CNTRY_NAME  |

Organizovanie tried

Cez kontextové menu po označení prvkov:

 Heading (nadpis)-zoskupenie kategórií pod zjednocujúci nadpis

| General Source Select<br>Show:<br>Features<br>Categories<br>Unique values<br>Unique values, many | tion Display Syn<br>Draw categor<br>Value Field<br>CNTRY_NAME                                            | nbology Fields<br>ies using uniqu                                   | Definition Query Labels      e values of one field.      Color Ramp | Joins & Relates | Time HTML Po |
|--------------------------------------------------------------------------------------------------|----------------------------------------------------------------------------------------------------|---------------------------------------------------------------------|---------------------------------------------------------------------|-----------------|--------------|
| Match to symbols in a<br>Quantities                                                              | Symbol Valu                                                                                              | e                                                                   | Label                                                               | Count 4         | •            |
| Charts                                                                                           | <all ot<="" th=""><th>her values&gt;</th><th><all other="" values=""></all></th><th></th><th></th></all> | her values>                                                         | <all other="" values=""></all>                                      |                 |              |
| Multiple Attributes                                                                              | <hea< td=""><td>ding&gt;</td><td>CNTRY_NAME</td><td></td><td></td></hea<>                                | ding>                                                               | CNTRY_NAME                                                          |                 |              |
|                                                                                                  | Alba<br>Alge<br>Ame<br>And<br>Ang<br>Ang<br>Ang                                                          | Group Valu<br>Ungroup V<br>Reverse Sor<br>Reset Sortir<br>Remove Va | es<br>alues<br>ting<br>ng<br>lue(s)                                 |                 | •            |
|                                                                                                  | Add All Values                                                                                           | Flip Symbo<br>Properties f                                          | ls<br>for Selected Symbol(s)                                        | Advan           | iced •       |
|                                                                                                  |                                                                                                    | Properties f                                                        | or All Symbols                                                      |                 |              |
|                                                                                                  |                                                                                                    | Apply Colo                                                          | r Scheme                                                            |                 |              |
|                                                                                                  |                                                                                                    | Edit Descrip                                                        | otion                                                               |                 |              |
|                                                                                                  |                                                                                                    | Move to He                                                          | eading                                                              | ► N             | ew Heading   |
|                                                                                                  |                                                                                                    |                                                                     |                                                                     |                 |              |

| New Heading                      | x      |
|----------------------------------|--------|
| Enter new heading name:<br>Popis | ОК     |
|                                  | Cancel |

Organizovanie tried

Cez kontextové menu po označení prvkov:

 Heading (nadpis)-zoskupenie kategórií pod zjednocujúci nadpis

 Jednotlivé kategórie je možné presúvať medzi nadpismi označením a cez kontextové menu

| ayer Properties                      |            |                                                                                                    |                                             |                | ×                         |
|--------------------------------------|------------|----------------------------------------------------------------------------------------------------|---------------------------------------------|----------------|---------------------------|
| General Source Selection             | on Display | Symbology Fields D                                                                                                    | efinition Query Labels                      | Joins & Relate | es Time HTML Popup        |
| Features                             | Draw ca    | egories using unique v                                                                                                    | alues of one field.                         |                | Import                    |
| Categories                           | Value Fiel | J                                                                                                    | Color Ramp                                  |                |                           |
| Unique values<br>Unique values, many | CNTRY_     | NAME                                                                                                    | •                                           |                | -                         |
| Match to symbols in a<br>Quantities  | Symbol     | Value                                                                                                    | Label                                       | Count          | *                         |
| Charts                               |            | Wallis Futuna                                                                                                    | Wallis Futuna                               | ?              |                           |
| Multiple Attributes                  |            | West Bank                                                                                                    | West Bank                                   | ?              |                           |
|                                      |            | Western Sahara                                                                                                    | Western Sahara                              | ?              |                           |
|                                      | Add All Va | Zin Group Values<br>Afg Reverse Sorting<br>Ag Reset Sorting<br>Ye Remove Value(<br>Flip Symbols<br>Properties for S<br>Properties for A | s<br>s)<br>elected Symbol(s)<br>Ill Symbols | Adv            | vanced v                  |
|                                      |            | Apply Color Sci<br>Edit Description                                                                                                    | heme<br>1                                   |                |                           |
|                                      |            | Move to Headi                                                                                                    | ng                                          | +              | New Heading<br>CNTRY_NAME |
|                                      | -          |                                                                                                    |                                             |                | Popis                     |

# Uloženie symboliky vrstiev

•V projekte (.mxd)

•V lyr súbore (.lyr) – kontextové menu vrstvy, *Save As Layer File…*, na disku sa uloží cesta k dátam (nie dáta samotné) a symbolika. Súbor typu .lyr je možné vytvárať aj priamo cez ArcCatalog.

| Save Layer                            | Add Data                                                    |
|---------------------------------------|-------------------------------------------------------------|
| Look in: 🛅 Kurz_GIS 🔹 🏠 🏠 🕅 🗮 🕇 🔛 🎬 😜 | Look in: 📴 Kurz_GIS 🔹 🏠 🖓 🖓 🔛 🗲 😂 🗳 🖓                       |
| 🕲 corine_legenda.xls                  | Banska_Bystrica_0_1.jpg 🔶 demography.lyr 📓 hranice_stat.shp |
| n xy.xls                              | Image: wide wide wide wide wide wide wide wide              |
|                                       | □ Landsat.gdb ⊡ New_Shapefile.shp ⊡ vodne_toky.shp          |
|                                       | Ukazka.mdb 🖸 Ukazka_shp.shp 🗁 zeleznice.shp                 |
|                                       | ZSR.mdb 🔤 clc.shp 📄 xy.csv                                  |
|                                       | Zmaz1.mdb I manica.shp                                      |
|                                       | 1986-objekty.dgn 🖾 hranice_kraj.shp                         |
|                                       |                                                             |
|                                       |                                                             |
| Name: demography.lyr Save             | Name: Add                                                   |
| Save as type: Layer files (*.lyr)     | Show of type: Datasets, Layers and Results   Cancel         |
|                                       |                                                             |

# Import symboliky

Symboliku je možné prenášať medzi vrstvami s rovnakou geometriou.

| 2           |
|-------------|
|             |
| layer file: |
|             |
| • 🖻         |
|             |
|             |
|             |
|             |
|             |

-Symbology – Advanced – Symbol Levels...

| Layer Properties                                                                                  |                                                                                                    |                                                                           |                                                                                  |                                | ×                                |  |  |  |
|---------------------------------------------------------------------------------------------------|----------------------------------------------------------------------------------------------------|---------------------------------------------------------------------------|----------------------------------------------------------------------------------|--------------------------------|----------------------------------|--|--|--|
| General Source Selecti<br>Show:<br>Features<br>Categories<br>Unique values<br>Unique values, many | n Display Symbology Fields Definition Query Labels Joins & Relates Time HTML Pop<br>Draw categories using unique values of one field. Import<br>Value Field<br>a_FCODESC |                                                                           |                                                                                  |                                |                                  |  |  |  |
| Match to symbols in a Quantities                                                                  | Symbol N                                                                                                    | Value                                                                     | Label                                                                            | Count                          |                                  |  |  |  |
| Charts<br>Multiple Attributes                                                                     |                                                                                                    | all other values><br>: <b>Heading&gt;</b><br>lultiple<br>ingle<br>Inknown | <all other="" values=""><br/>a_FCODESC<br/>Multiple<br/>Single<br/>Unknown</all> | ?<br>?<br>?                    | <ul> <li>↑</li> <li>↓</li> </ul> |  |  |  |
|                                                                                                   | Add All Valu                                                                                                    | Add Values                                                                | <u>R</u> emove Remo                                                              | ove All Adva <u>n</u> d<br>Syn | mbol Levels                      |  |  |  |
|                                                                                                   |                                                                                                    |                                                                           |                                                                                  |                                |                                  |  |  |  |
|                                                                                                   |                                                                                                    |                                                                           |                                                                                  | OK Zruš                        | šiť P <u>o</u> užiť              |  |  |  |

-Symbology – Advanced – Symbol Levels...

Slúži na upravenie poradia vykresľovania v rámci jednej vrstvy.

 Dostupné po označení príslušného symbolu v podobe šípok.

| Draw this | s<br>layer using the symbo | ol levels specified below      | 1.00 | and the second |          |
|-----------|----------------------------|--------------------------------|------|----------------|----------|
| Symbol    | Layer Name                 | Label                          | Join | Merge          |          |
|           | zeleznice                  | <all other="" values=""></all> |      |                |          |
|           | zeleznice                  | Multiple                       |      |                |          |
|           | zeleznice                  | Single                         |      |                |          |
|           | zeleznice                  | Unknown                        |      |                | <b>T</b> |
|           |                            |                                |      |                | ↓<br>±   |
| Swite     | ch to Advanced View        |                                |      | About symbo    | ol leve  |
|           |                            |                                |      |                |          |

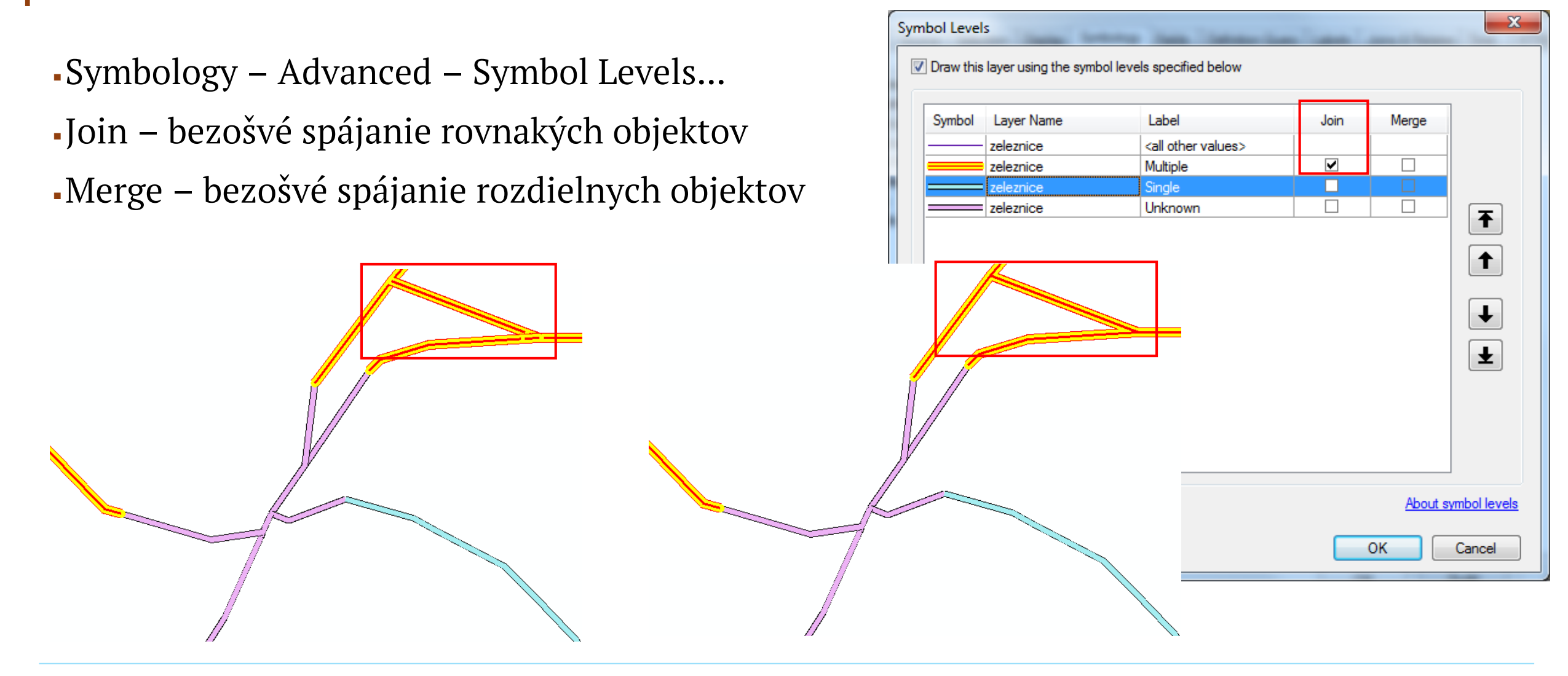

-Symbology – Advanced – Symbol Levels...

Join – bezošvé spájanie rovnakých objektov

Merge – bezošvé spájanie rozdielnych objektov,
 bez zapnutého *Join* neaktívne.

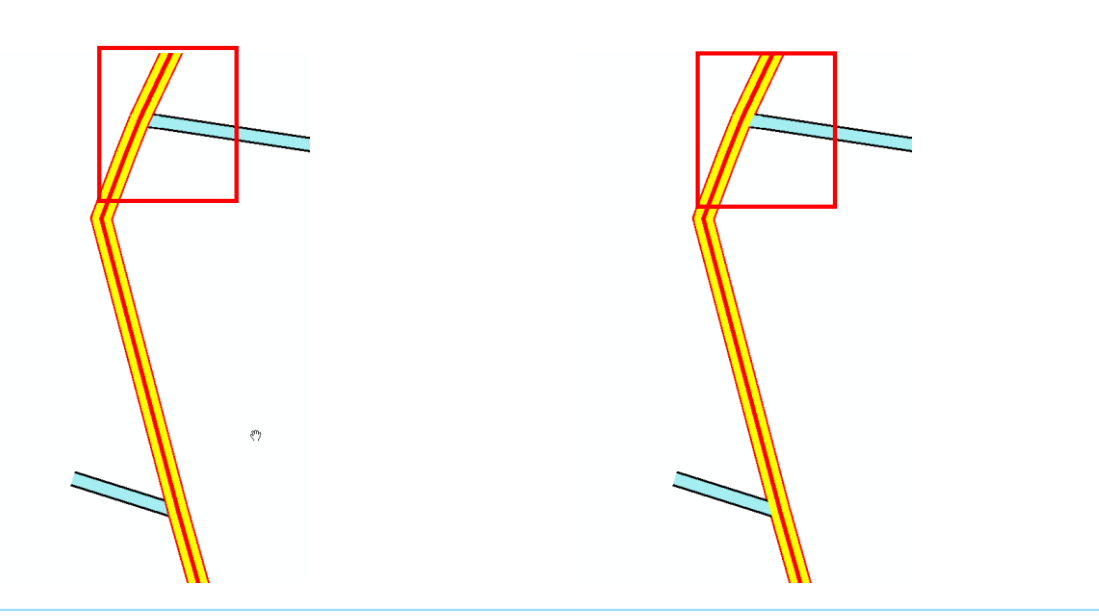

| mbol Level                                              | s<br>layer using the symb                                      | ol levels specified below                                                   | Tree 7 | -     | X                                              |  |  |  |  |  |
|---------------------------------------------------------|----------------------------------------------------------------|-----------------------------------------------------------------------------|--------|-------|------------------------------------------------|--|--|--|--|--|
| Symbol                                                  | Layer Name<br>zeleznice<br>zeleznice<br>zeleznice<br>zeleznice | Label<br><all other="" values=""><br/>Multiple<br/>Single<br/>Unknown</all> | Join   | Merge | <ul> <li><b>↑</b></li> <li><b>↓</b></li> </ul> |  |  |  |  |  |
| Switch to Advanced View  About symbol levels  OK Cancel |                                                                |                                                                             |        |       |                                                |  |  |  |  |  |

#### Rozsah viditeľnosti vrstvy

Pri zmene priblíženia môže nastať situácia,
 že nebude možné, alebo potrebné rozlíšiť
 jednotlivé objekty v rámci vrstvy.

 Preto je užitočné nastaviť hranice mierky, v ktorých sa vrstva automaticky nezobrazuje.

Možnosť nastavenia 2 spôsobmi:

1. Layer Properties – General – Scale
 Range

| Layer Prop       | erties            |                                                                                                    |                   |                 | 1         | -/               |        |                 |       | ×               |   |
|------------------|-------------------|----------------------------------------------------------------------------------------------------|-------------------|-----------------|-----------|------------------|--------|-----------------|-------|-----------------|---|
| General          | Source            | Selection                                                                                                    | Display           | Symbology       | Fields    | Definition Query | Labels | Joins & Relates | Time  | HTML Popup      |   |
| Layer N          | lame:             | zeleznic                                                                                                    | e                 |                 |           |                  |        | <u>V</u> isible |       |                 |   |
| Descrip          | tion:             |                                                                                                    |                   |                 |           |                  |        |                 | h.    |                 |   |
|                  |                   |                                                                                                    |                   |                 |           |                  |        |                 |       |                 |   |
|                  |                   |                                                                                                    |                   |                 |           |                  |        |                 | -     |                 |   |
| Cr <u>e</u> dits | :                 |                                                                                                    |                   |                 |           |                  |        |                 |       |                 |   |
|                  |                   |                                                                                                    |                   |                 |           |                  |        |                 |       |                 |   |
| Scale R          | ange              |                                                                                                    |                   |                 |           |                  |        |                 |       |                 |   |
| You ci           | an specify        | the range                                                                                                    | of scales a       | at which this l | ayer will | be shown:        |        |                 |       |                 |   |
| <u> s</u>        | how layer         | at all scale                                                                                                    | s                 |                 |           |                  |        |                 |       |                 |   |
| © D              | on't show         | layer wher                                                                                                    | n <u>z</u> oomed: |                 |           |                  |        | A 44            |       |                 |   |
| Q                | <u>D</u> ut beyon | id: <none< td=""><td>&gt;</td><td>- (mi</td><td>inimum s</td><td>cale)</td><td></td><td></td><td></td><td></td><td></td></none<>  | >                 | - (mi           | inimum s  | cale)            |        |                 |       |                 |   |
|                  | <u>I</u> n beyor  | d: <none< td=""><td>&gt;</td><td> (m</td><td>aximum s</td><td>scale)</td><td></td><td>A P</td><td></td><td></td><td></td></none<> | >                 | (m              | aximum s  | scale)           |        | A P             |       |                 |   |
|                  |                   |                                                                                                    |                   |                 |           |                  |        |                 |       |                 |   |
|                  |                   |                                                                                                    |                   |                 |           |                  |        | OK Zn           | ušit' | P <u>o</u> užiť | ] |

#### Rozsah viditeľnosti vrstvy

Pri zmene priblíženia môže nastať situácia,
 že nebude možné, alebo potrebné rozlíšiť
 jednotlivé objekty v rámci vrstvy.

 Preto je užitočné nastaviť hranice mierky, v ktorých sa vrstva automaticky nezobrazuje.

Možnosť nastavenia 2 spôsobmi:

-2. Interaktívne cez kontextové menu vrstvy

 V prípade nezobrazenia kvôli takto nastavenej mierke sa zmení ikona pri vrstve v okne obsahu.

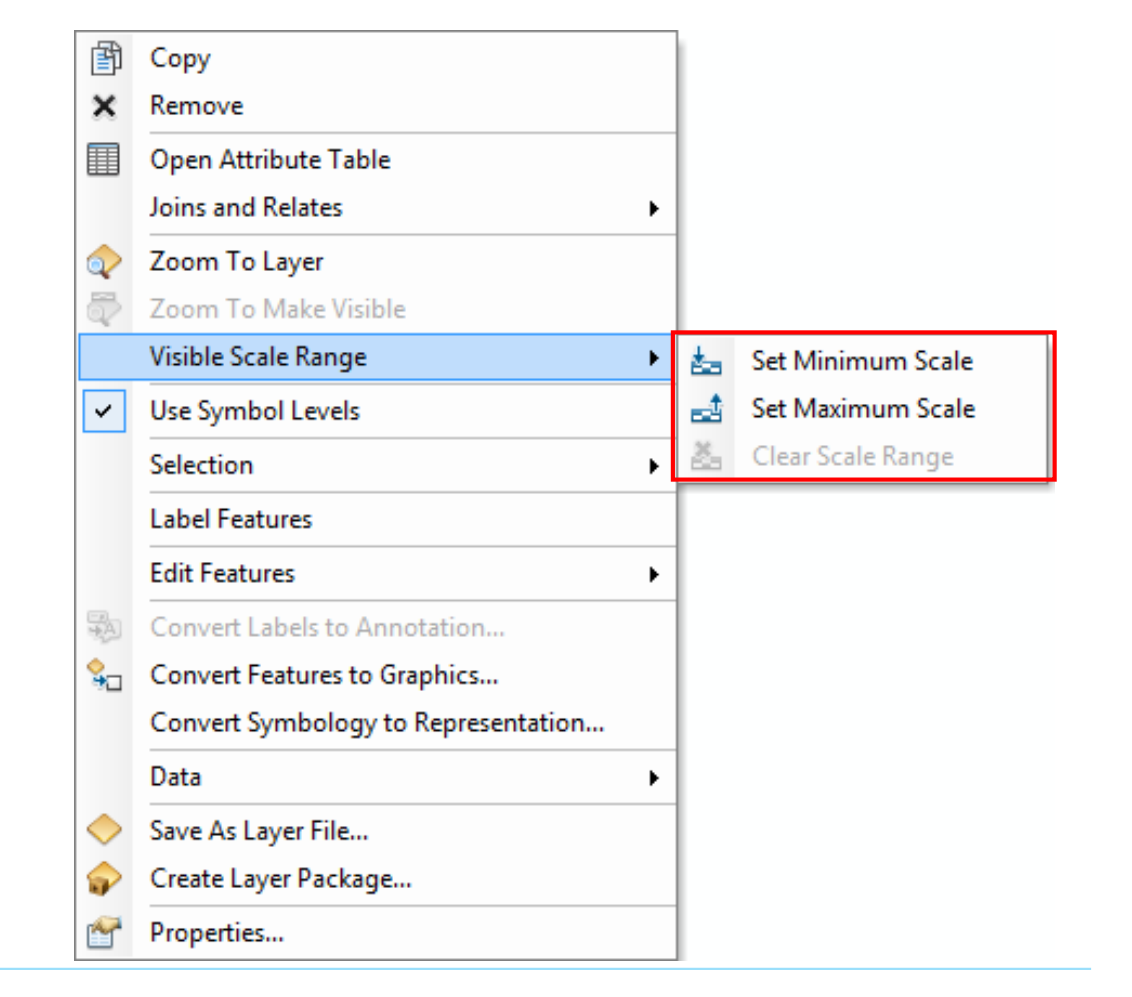

#### Nastavenie referenčnej mierky

 Referenčná mierka (Reference Scale) definuje, pri akej mierke sa symboly a popisy zobrazujú vo svojej skutočnej veľkosti

-Ak je nastavená, pri približovaní a odďaľovaní sa symboly zväčšujú (zmenšujú)

 Ak nie je nastavená, ako referenčná sa použije aktuálna mierka, takže veľkosť symbolov sa nemení

-Nastavuje sa vo vlastnostiach údajového rámca (Data Frame).

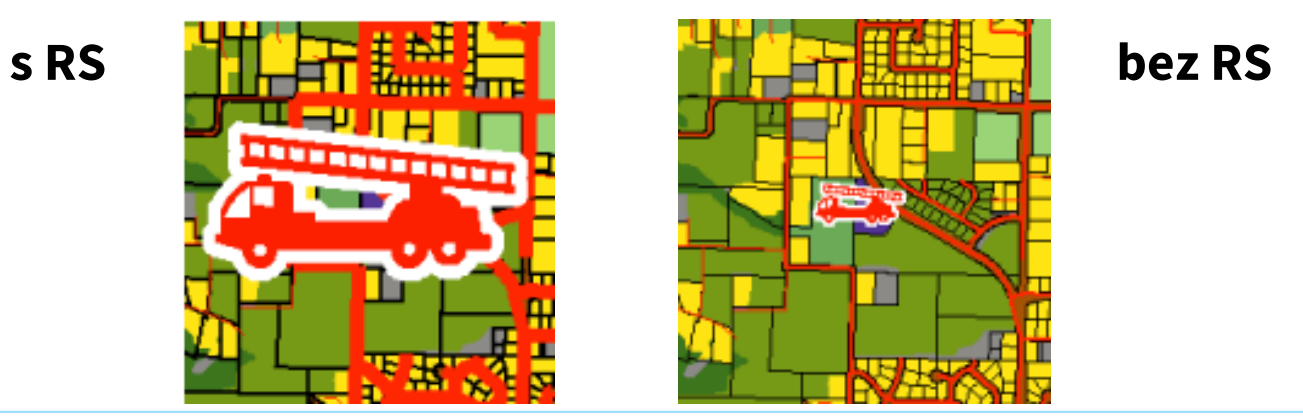

#### Nastavenie referenčnej mierky

-Nastavuje sa vo vlastnostiach údajového rámca (Data Frame) opäť 2 spôsobmi:

- -1. Cez Data Frame Properties General Reference Scale
- -2. Cez kontextové menu

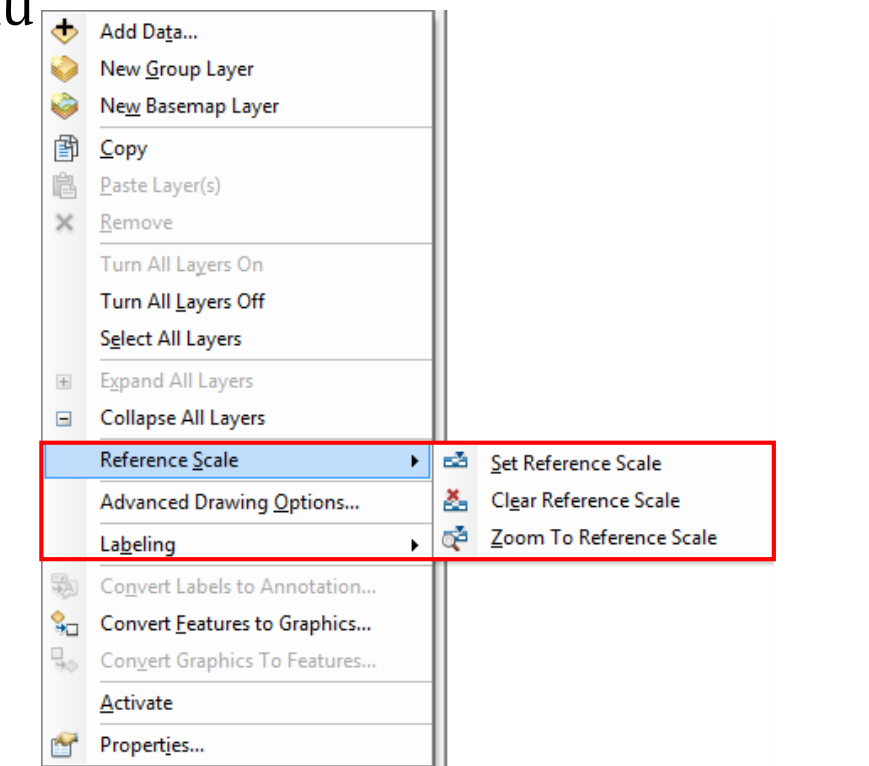

| Feature Cache                                                                                          | Annotation Gr                                                                                                    | oups                                                 | Extent Indicators                                                                  | Frame                           | Size   | and Positio |
|----------------------------------------------------------------------------------------------------|----------------------------------------------------------------------------------------------------|------------------------------------------------------|------------------------------------------------------------------------------------|---------------------------------|--------|-------------|
| General                                                                                                | Data Frame                                                                                                    | Co                                                   | ordinate System                                                                    | Illumina                        | tion   | Grids       |
| Name:                                                                                                  | Layers                                                                                                    |                                                      |                                                                                    |                                 |        |             |
| Description:                                                                                           |                                                                                                    |                                                      |                                                                                    |                                 |        |             |
|                                                                                                    |                                                                                                    |                                                      |                                                                                    |                                 | *      |             |
|                                                                                                    |                                                                                                    |                                                      |                                                                                    |                                 | -      |             |
| Credits:                                                                                               |                                                                                                    |                                                      |                                                                                    |                                 | ÷      |             |
|                                                                                                    |                                                                                                    |                                                      |                                                                                    |                                 |        |             |
| Units                                                                                                  |                                                                                                    |                                                      |                                                                                    |                                 |        |             |
| Map:                                                                                                   | leters                                                                                                    |                                                      |                                                                                    |                                 | -      |             |
| Display:                                                                                               | leters                                                                                                    |                                                      |                                                                                    |                                 | -      |             |
| Tip: See C                                                                                             | ustomize > ArcMa                                                                                                    | ap Opti                                              | ons > Data View tab                                                                | for                             |        |             |
| Tip: See Ci<br>additio                                                                                 | ustomize > ArcMa<br>onal options for di                                                                                 | ap Opti<br>isplayin                                  | ons > Data View tab<br>g coordinates in the                                        | for<br>status bar               |        |             |
| Tip: See Co<br>additio                                                                                 | ustomize > ArcMa<br>nal options for di<br>e: 1:250 000                                                                  | ap Opti<br>isplayin                                  | ons > Data View tab<br>g coordinates in the                                        | for<br>status bar               | -      |             |
| Tip: See O<br>additio<br>Reference Scal<br>Rotation:                                                   | ustomize > ArdMa<br>onal options for di<br>e: 1:250 000<br>0                                                            | ap Opti<br>isplayin                                  | ons > Data View tab<br>ig coordinates in the                                       | for<br>status bar               | •      |             |
| Tip: See C<br>additio                                                                                  | ustomize > ArcMa<br>unal options for di<br>e: 1:250 000<br>0<br>Standard I                                              | ap Opti<br>isplayin                                  | ons > Data View tab<br>g coordinates in the                                        | for<br>status bar               | •      |             |
| Tip: See Ci<br>addition<br>Reference Scal<br>Rotation:<br>.abel Engine:                                | ustomize > ArcMz<br>unal options for di<br>e:<br>11:250.000<br>0<br>Standard 1                                          | ap Opti<br>isplayin                                  | ons > Data View tab<br>g coordinates in the<br>ngine                               | for<br>status bar               | •      |             |
| Tip: See Ci<br>additio<br>Reference Scal<br>Rotation:<br>.abel Engine:<br>Simulate lay                 | ustomize > ArcMa<br>unal options for di<br>e:<br>1:250.000<br>0<br>Standard I<br>ment of unique n                       | ap Opti<br>isplayin<br>Label E<br>in leger           | ons > Data View tab<br>g coordinates in the<br>ngine<br>nds<br>IDs for man service | for<br>status bar               | -<br>- |             |
| Tip: See Cr<br>additic<br>Reference Scal<br>Rotation:<br>Label Engine:<br>Simulate lay                 | ustomize > ArcMa<br>onal options for di<br>e:<br>1:250 000<br>0<br>Standard I<br>er transparency i<br>ment of unique n  | ap Opti<br>isplayin<br>Label E<br>in leger<br>umeric | ons > Data View tab<br>g coordinates in the<br>ngine<br>nds<br>IDs for map service | for<br>status bar<br>publishing | •      |             |
| Tip: See Cr<br>additic<br>Reference Scal<br>Rotation:<br>.abel Engine:<br>Simulate lay                 | ustomize > ArcMa<br>onal options for di<br>e:<br>1:250.000<br>0<br>Standard I<br>ment of unique n                       | ap Opti<br>isplayin<br>Label E<br>in leger<br>umeric | ons > Data View tab<br>g coordinates in the<br>ngine<br>Ids<br>IDs for map service | for<br>status bar               | •      |             |
| Tip: See Cr<br>additic<br>Reference Scal<br>Rotation:<br>.abel Engine:<br>Simulate lay<br>Allow assign | ustomize > ArcMa<br>nnal options for di<br>e:<br>1:250.000<br>0<br>Standard I<br>er transparency i<br>iment of unique n | ap Opti<br>isplayin<br>Label E<br>in leger<br>umeric | ons > Data View tab<br>g coordinates in the<br>ngine<br>nds<br>IDs for map service | for<br>status bar<br>publishing | •      |             |

#### Nastavenie referenčnej mierky

Referenčná mierka je platná pre všetky vrstvy v údajovom rámci.

•V Layer Properties – Display je možné vypnúť jej použitie pre zvolenú vrstvu.

| yer Properties                 |                      |             |              |        |                  |        |                 |      | ×          |
|--------------------------------|----------------------|-------------|--------------|--------|------------------|--------|-----------------|------|------------|
| General Source                 | Selection            | Display     | Symbology    | Fields | Definition Query | Labels | Joins & Relates | Time | HTML Popup |
| 🔽 Scale sym                    | ools when a r        | reference   | scale is set | ]      |                  |        |                 |      |            |
| Transparent:<br>Display Expre  | ssion                | 0 %         | 6            |        |                  |        |                 |      |            |
| Field:                         | a_EXSDESC            |             |              |        | -                |        | Expression      |      |            |
| Show Map                       | Tips using th        | e display ( | expression   |        |                  |        |                 |      |            |
| Hyperlinks                     | yperlinks usir       | ng field:   |              |        |                  |        |                 |      |            |
| none                           |                      |             |              | -      |                  |        |                 |      |            |
| Occur                          | lent                 | O URL       | 0 5          | Script | Edit             |        |                 |      |            |
| Feature Exclu<br>The following | sion<br>features are | excluded    | from drawing | :      |                  |        |                 |      |            |
| Feature ID                     | a_EXSDE              | SC          |              |        |                  | F      | Restore Drawing |      |            |
|                                |                      |             |              |        |                  |        | Restore All     |      |            |
|                                |                      |             |              |        |                  |        |                 |      |            |
|                                |                      |             |              |        |                  |        |                 |      |            |
|                                |                      |             |              |        |                  |        |                 |      |            |
|                                |                      |             |              |        |                  |        |                 |      |            |
|                                |                      |             |              |        |                  |        |                 |      |            |
|                                |                      |             |              |        |                  | (      | OK Zn           | ušiť | Použiť     |

 Symbology – Quantities – Graduated Colors (Kartogram)

- Pre číselné atribúty
- Voľba klasifikačnej metódy, počtu intervalov a ich hraníc

|                 | C                                       | Calaatia     | Disalari            | Symbology          | Data       | D-C-T O      |      | Labela     |             | lata a     | Tree         |        |
|-----------------|-----------------------------------------|--------------|---------------------|--------------------|------------|--------------|------|------------|-------------|------------|--------------|--------|
| eneral          | Source                                  | Selectio     | n   Display         | Jymbology          | Fields     | Definition Q | uery | Labels     | Joins & Re  | ates       | Time         |        |
| iow.<br>Feature |                                         |              | Draw qua            | ntities using      | g color t  | o show val   | ues  | -          |             | <u>I</u> n | port         |        |
| Catego          | ries                                    |              | Fields              |                    |            |              | 5    | Classifica | tion        |            |              |        |
| Quantit         | ies                                     |              | Value:              | TOT PO             | P          | -            |      | Nat        | ural Breaks | (Jenks     | s)           |        |
| Grad            | uated col                               | ors          | _                   |                    |            |              |      | CI         | F           | [          |              |        |
| Grad            | uated syn                               | nbols        | <u>N</u> ormalizati | on: none           |            | •            |      | Classes:   | <b>⊃</b> ▼  | Uas        | sry          |        |
| ··· Prop        | ortional sy                             | mbols        |                     |                    |            |              |      |            |             |            |              |        |
| ···· Dot o      | density                                 |              | Color <u>R</u> amp  | :                  |            | -            |      |            |             |            |              |        |
| .harts          | Attailard                               |              | Symbol              | Range              |            |              | Lab  | el         |             |            |              |        |
| nuitipie        |                                         |              | -                   | -<br>99 - 12920000 | )          |              | -99  | - 1292000  | 0           |            |              |        |
|                 |                                         |              | 1                   | 2920001 - 43       | 421000     |              | 129  | 20001 - 43 | 3421000     |            |              |        |
|                 |                                         |              | 4                   | 3421001 - 10       | 0350000    |              | 434  | 21001 - 10 | 0350000     |            |              |        |
| ,               |                                         |              | 1                   | 00350001 - 2       | 7556300    | D            | 100  | 350001 - 2 | 275563000   |            |              |        |
| 2               | 12                                      | Y C          | 2                   | 275563001 - 1      | 2618320    | 00           | 275  | 563001 - 1 | 261832000   | )          |              |        |
| Æ               | $\gamma$                                | 7            |                     |                    |            |              |      |            |             |            |              |        |
| ~ [ ]           | - Th                                    |              |                     |                    |            |              |      |            |             |            |              |        |
| 5-67            | ~~~~~~~~~~~~~~~~~~~~~~~~~~~~~~~~~~~~~~~ |              |                     |                    |            |              |      |            |             |            |              |        |
| A Thr           | ~~~~~~~~~~~~~~~~~~~~~~~~~~~~~~~~~~~~~~  | <b>Solar</b> | Sho <u>w</u> cla    | ss ranges usir     | ng feature | values       |      |            |             | Adva       | nce <u>d</u> |        |
|                 |                                         |              |                     |                    |            |              |      |            |             |            |              |        |
|                 |                                         |              |                     |                    |            |              |      |            |             |            |              |        |
|                 |                                         |              |                     |                    |            |              |      |            |             |            |              |        |
|                 |                                         |              |                     |                    |            |              |      |            |             |            |              |        |
|                 |                                         |              |                     |                    |            |              |      |            |             |            |              |        |
|                 |                                         |              |                     |                    |            |              |      |            |             |            |              |        |
|                 |                                         |              |                     |                    |            |              |      | 0          |             | 7.         | išit'        | Použiť |

 Symbology – Quantities – Graduated Colors (Kartogram)

- -Pre číselné atribúty
- Voľba klasifikačnej metódy, počtu intervalov a ich hraníc

 Pri manuálnej zmene hranice intervalu sa metóda automaticky zmení na *Manual.*

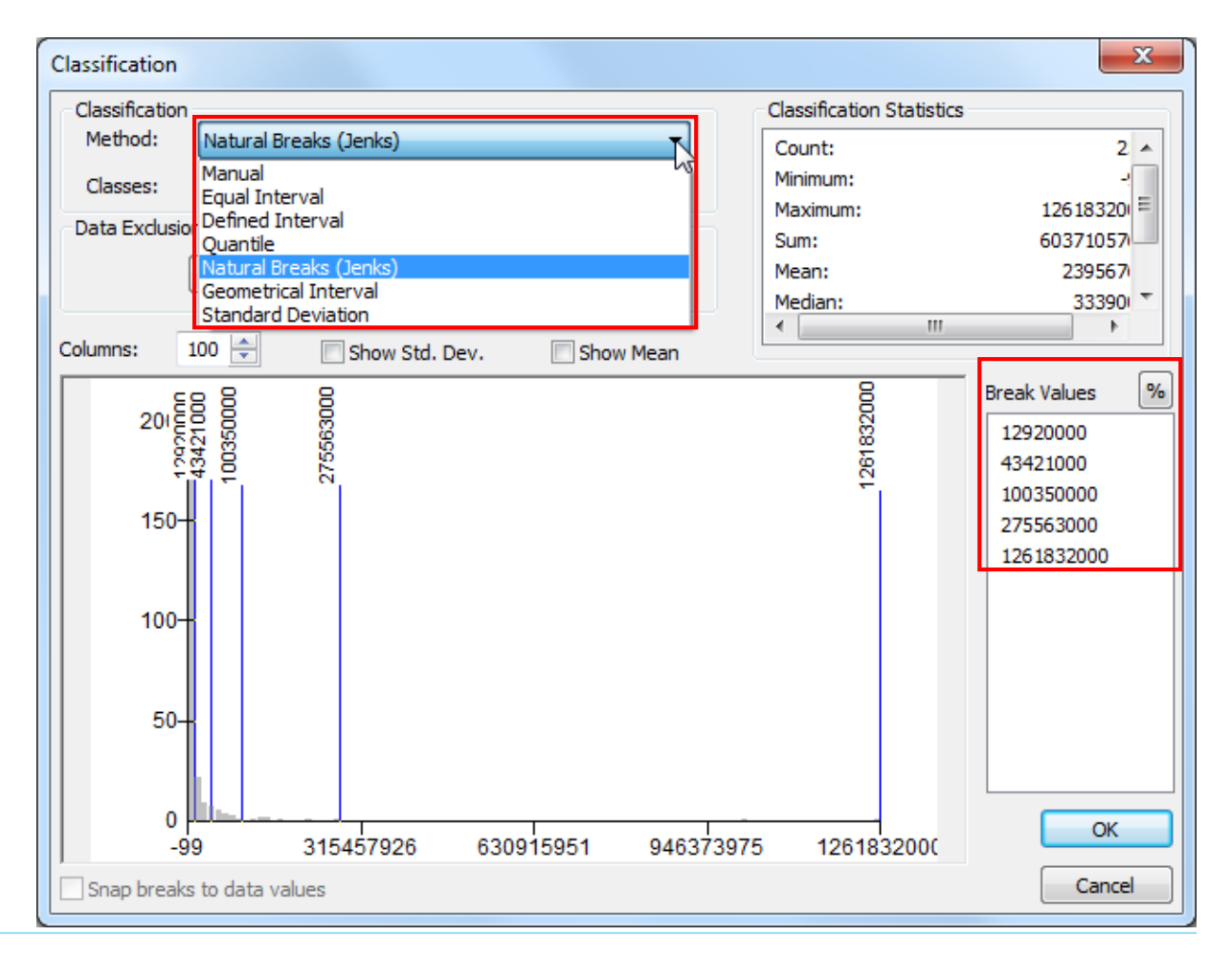

Symbology – Quantities – Graduated
 Symbols

-Metóda signatúr

 Veľkosť symbolu zodpovedá relatívnej hodnote.

 Rozdelenie do intervalov rovnako ako pri predchádzajúcej symbolike.

-Rozsah veľkosti znakov je nastaviteľný.

 Hromadne sa symbol mení v časti Template, samostatne pre jednotlivé intervaly kliknutím na symbol intervalu.

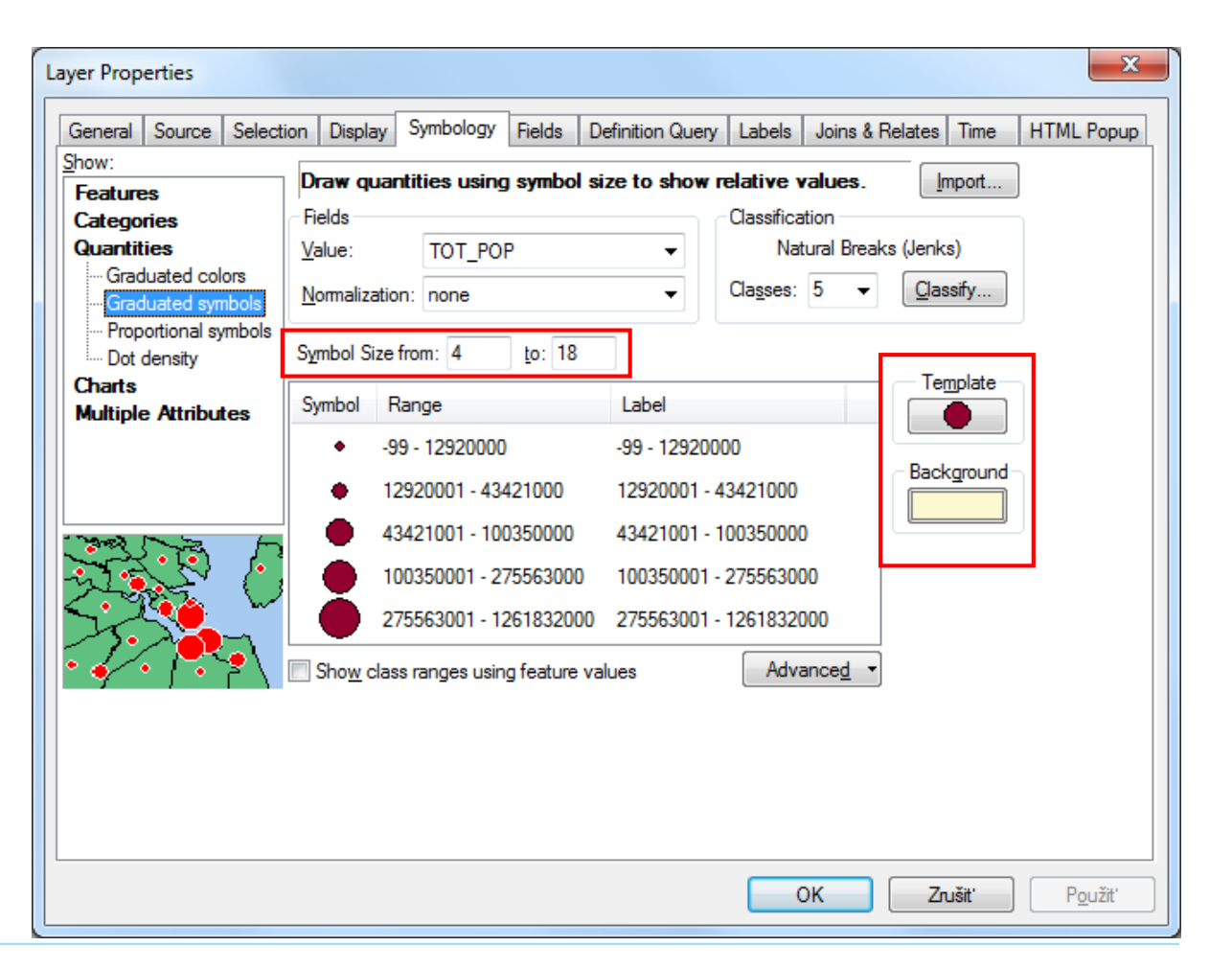

 Symbology – Quantities – Proportional Symbols

- -Metóda signatúr
- -Veľkosť symbolu zodpovedá reálnej hodnote.
- -Rozdelenie do intervalov nie je!
- -Symbol sa nastavuje pre *Min Value, Max Value* sa nastavuje automaticky.
- Je možné nastaviť počet symbolov zobrazených vo okne obsahu.

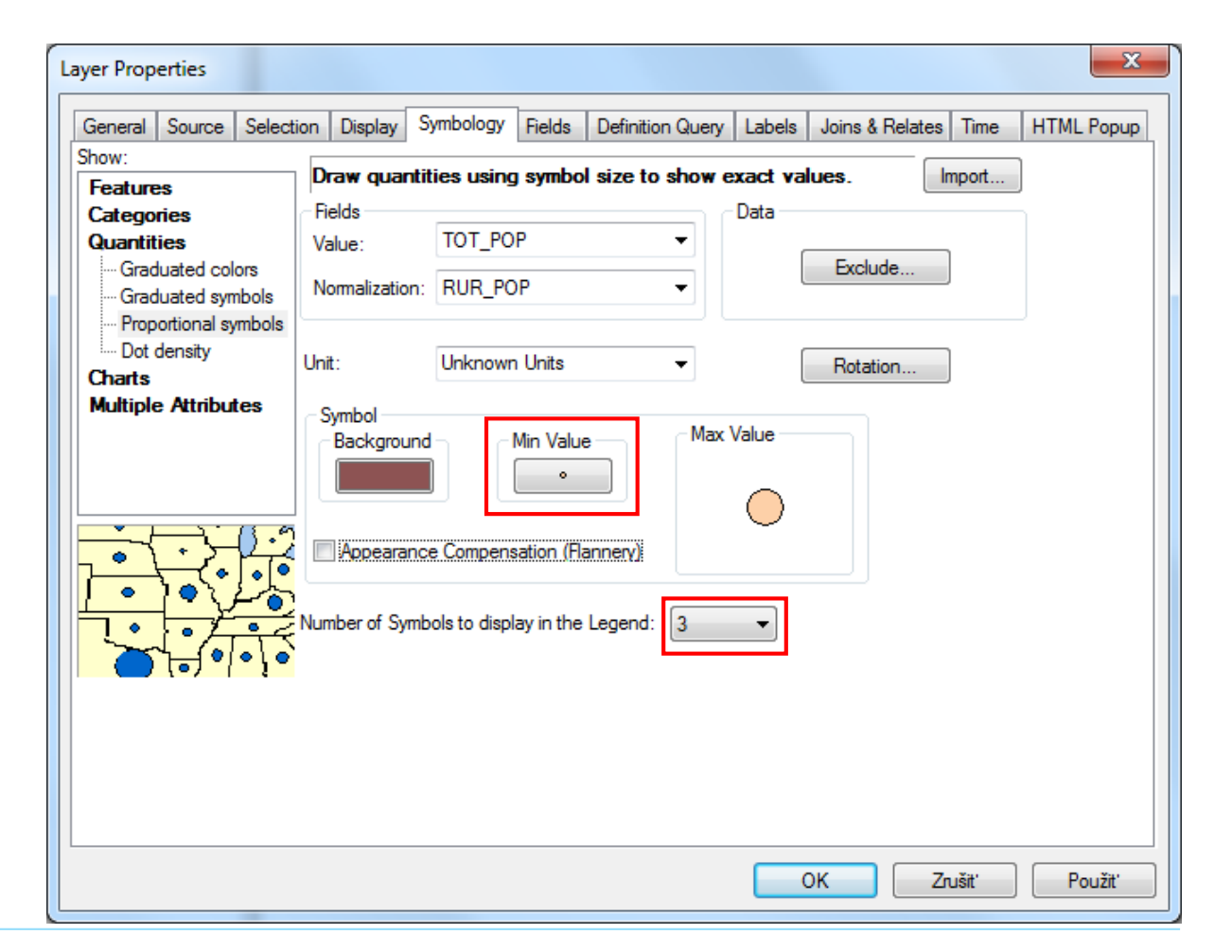

Symbology – Quantities – Dot density

-Hustotná bodová metóda

 Jav vyjadruje početnosť symbolov, súčasne môže byť zobrazených viac javov, každý má vlastný symbol.

Rozdelenie do intervalov nie je!

Symbol sa nastavuje pre zvolený jav(atribút).

Je možné nastaviť veľkosť symbolu a zodpovedajúcu hodnotu (napr. 1 symbol = 2 000 000)

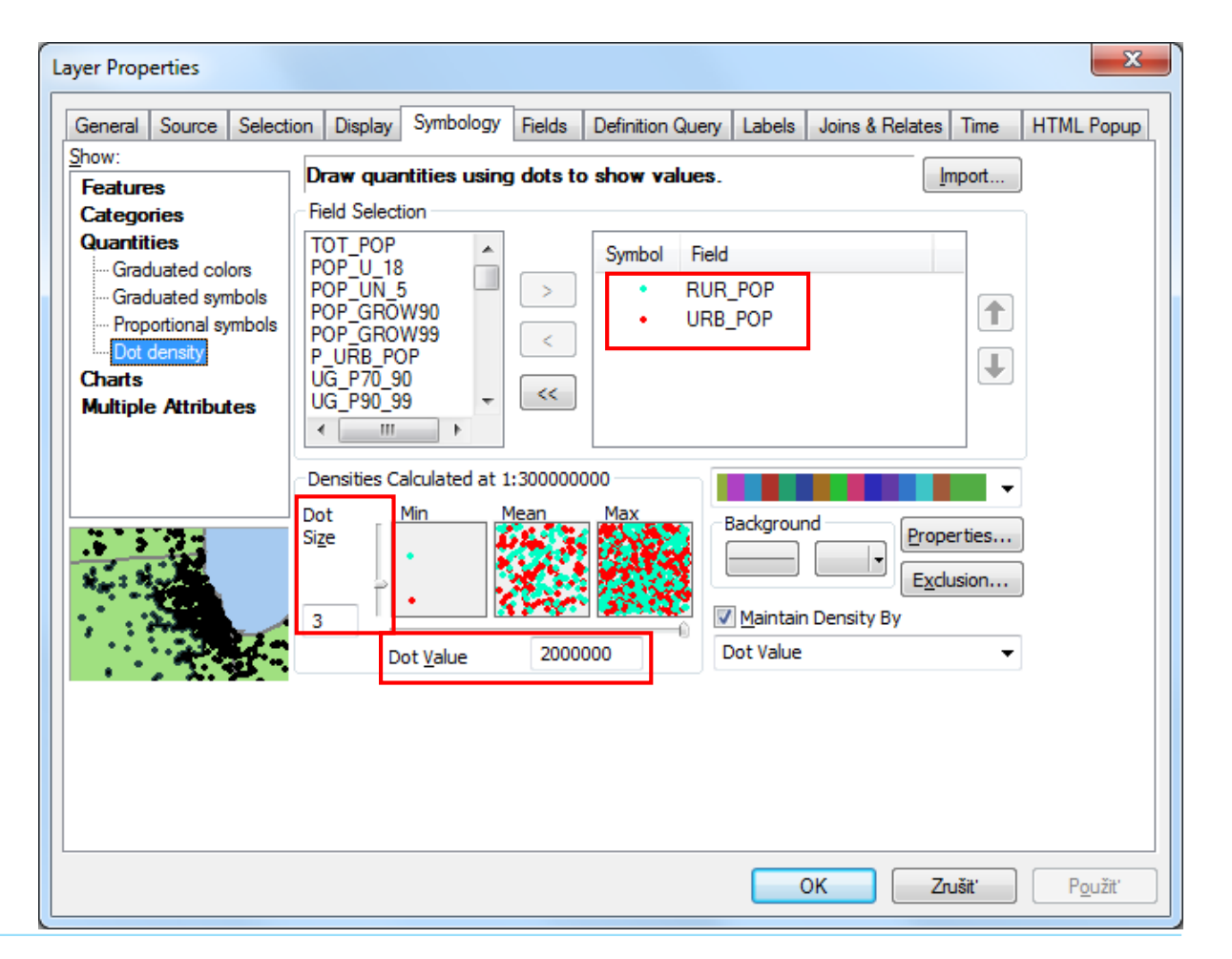

- Symbology Charts
  - Kartodiagram
  - Možnosť vybrať si z troch typov grafov (koláčový –pie, stĺpcový – bar/column, skladaný - stacked)
  - -Symbol sa nastavuje pre zvolený jav (atribút).
  - Podrobnejšie nastavenia v časti *Properties* a *Size.*

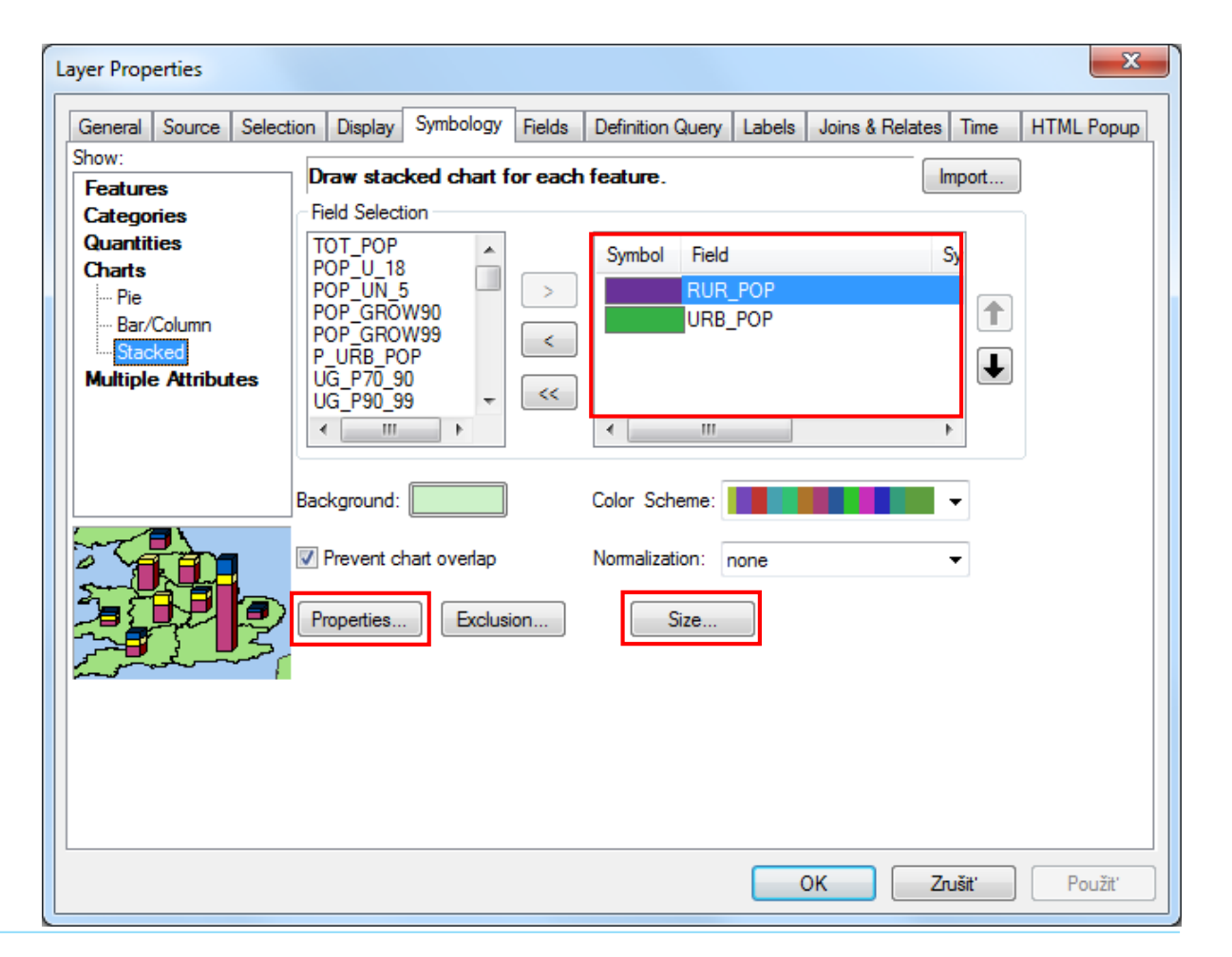

#### Symbology – Multiple Attributes

 Zložené symboly – metóda signatúr na podklade kartogramu

Symbolika pre signatúru dostupná v časti
 Symbol Size

| ayer Properties        | X                                                                                                    |
|------------------------|----------------------------------------------------------------------------------------------------|
| General Source Selecti | ion Display Symbology Fields Definition Query Labels Joins & Relates Time HTML Popup                                                                                                    |
| Show:                  | Draw quantities for each category.                                                                                                    |
| Categories             | Value Fielde                                                                                                    |
| Quantities             |                                                                                                    |
| Charts                 |                                                                                                    |
| Multiple Attributes    | None Variation by                                                                                                    |
| Quantity by category   | none  Color Ramp Symbol Size                                                                                                    |
|                        |                                                                                                    |
|                        | Symbol Value Label Count                                                                                                    |
|                        | <pre><all other="" values=""> <all other="" values=""> 0</all></all></pre>                                                                                                    |
|                        | <pre></pre> <pre></pre> <pre>&lt;</pre> |
|                        | Afghanistan Afghanistan 1                                                                                                    |
| * + - hotever          | Albania Albania 1                                                                                                    |
|                        | Algeria Algeria 1                                                                                                    |
|                        | American Samoa American Samoa 1                                                                                                    |
|                        | Andorra Andorra I                                                                                                    |
| 1. Tent                | Add All Values Add Values Remove Remove All Advanced -                                                                                                    |
|                        |                                                                                                    |
|                        |                                                                                                    |
|                        |                                                                                                    |
|                        |                                                                                                    |
|                        |                                                                                                    |
|                        |                                                                                                    |
|                        | OK Zrušiť Použiť                                                                                                    |

#### Symbology – Multiple Attributes

 Zložené symboly – metóda signatúr na podklade kartogramu

-Symbolika pre signatúru dostupná v časti *Symbol Size* 

| ayer Properties          |                 |                                                          |                  |             |                  |          | ×         |  |  |  |
|--------------------------|-----------------|----------------------------------------------------------|------------------|-------------|------------------|----------|-----------|--|--|--|
| General Source Selection | on Display Sy   | mbology Fields                                           | Definition Query | Labels .    | loins & Relates  | Time H   | TML Popup |  |  |  |
| Show:                    | Draw quantiti   | es for each cat                                          | egony            |             |                  | moot     |           |  |  |  |
| Features                 |                 |                                                          |                  |             |                  |          | D         |  |  |  |
| Categories               | Draw quantities | aw quantities using symbol size to show relative values. |                  |             |                  |          |           |  |  |  |
| Charts                   | Fields          |                                                          |                  | Classificat | tion             |          |           |  |  |  |
| Multiple Attributes      | Value:          | TOT_POP                                                  | -                | Nat         | ural Breaks (Jen | ks)      |           |  |  |  |
| Quantity by category     | Normalization   | none                                                     | •                | Classes:    | 5 🔻 Cla          | assify   |           |  |  |  |
|                          | Symbol Size fro | om: 4 to:                                                | 18               |             | T                |          |           |  |  |  |
|                          | Symbol Ra       | Label                                                    |                  |             |                  |          |           |  |  |  |
|                          | • -99           | - 12920000                                               | -99 - 12920      | 000         |                  |          |           |  |  |  |
|                          | • 129           | 20001 - 4342100                                          | 0 12920001 -     | 43421000    | Bac              | ckground |           |  |  |  |
|                          | 434             | 21001 - 1003500                                          | 00 43421001 -    | 100350000   |                  |          |           |  |  |  |
|                          | 100             | 350001 - 2755630                                         | 000 100350001    | - 27556300  |                  |          |           |  |  |  |
|                          | 275             | 563001 - 1261832                                         | 2000 275563001   | - 12618320  | 00               |          |           |  |  |  |
|                          | Show class      | ranges using featu                                       | ure values       |             |                  |          |           |  |  |  |
|                          |                 |                                                          |                  |             |                  |          |           |  |  |  |
|                          |                 |                                                          |                  | ОК          |                  | Cancel   |           |  |  |  |
|                          |                 |                                                          |                  |             |                  |          |           |  |  |  |
|                          |                 |                                                          |                  | OK          | Zn               | ušiť     | Použit'   |  |  |  |

# Vizualizácia vektorových údajov - rady

 Každá možnosť je popísaná vo vrchnej časti okna.

 Pri požiadavke aplikovať zmeny symboliky stačí kliknúť na *Použiť (Apply)*

| Layer Properties                                                                |                                                                                           |                     |         |              |                       |            |               |         | ×          |
|---------------------------------------------------------------------------------|-------------------------------------------------------------------------------------------|---------------------|---------|--------------|-----------------------|------------|---------------|---------|------------|
| General Source Selection                                                        | on Display Sy                                                                             | mbology             | Fields  | Definition G | uery                  | Labels     | Joins & Relat | es Time | HTML Popup |
| Show:<br>Features                                                               | Draw stacked                                                                              | d chart fo          | or each | feature.     |                       |            |               | Import  | ]          |
| Categories<br>Quantities<br>Charts<br>Pie<br>Bar/Column<br><mark>Stacked</mark> | Field Selection<br>TOT_POP<br>POP_U_18<br>POP_UN_5<br>POP_GROW9<br>POP_GROW9<br>P_URB_POP | 0<br>9              | >       | Symbol       | Field<br>RUR_<br>URB_ | POP<br>POP |               | Sy      |            |
| Multiple Attributes                                                             | UG_P70_90<br>UG_P90_99<br>∢<br>Background:                                                | +                   | <<      | Color Sche   | me:                   |            |               | •       |            |
|                                                                                 | Prevent chart                                                                             | overlap<br>Exclusio | on      | Normalizatio | on: n<br>ze           | one        |               | •       |            |
|                                                                                 |                                                                                           |                     |         |              |                       |            |               |         |            |
|                                                                                 |                                                                                           |                     |         |              |                       | C          | ж             | Zrušiť  | Použiť     |

Aj pri rastroch ide o nastavenie v Layer
 Properties - Symbology

•Nie všetky možnosti zobrazenia sú dostupné pre všetky rastrové údaje.

 Pre podrobnejší popis jednotlivých možností sa odporúča využiť *Pomocník (About Symbology)*, dostupný priamo cez záložku *Symbology*.

Väčšine je možné priradiť popis zobraziteľný vo vysvetlivkách.

| yer Prope               | erties   |        |                                           |           |             |            |               |           | x      |
|-------------------------|----------|--------|-------------------------------------------|-----------|-------------|------------|---------------|-----------|--------|
| General                 | Source   | Key Me | etadata Extent                            | Display   | Symbolo     | У          |               |           |        |
| Show:                   |          |        | Draw raster                               | ac an DC  | Bcompo      | ite        |               |           |        |
| Vector Fie<br>Stretched | eld<br>I |        |                                           |           | D Compo     |            |               |           |        |
| RGB Com                 | posite   |        | Channel                                   |           | Band        |            |               |           |        |
|                         |          |        | Red                                       |           | Band        | _1         |               | -         |        |
|                         |          |        | Green                                     |           | Band        | _2         |               | •         |        |
|                         |          |        | Blue                                      |           | Band        | _3         |               | -         | =      |
|                         |          |        | 🔲 Alpha                                   |           |             |            |               |           |        |
|                         |          |        | Display<br>G, B)                          | Backgrour | nd Value:(F | 0 0        | 0             | as 🖂 🗸    |        |
|                         |          |        |                                           |           |             | C          | Display NoDat | ta as 🗾 🗸 |        |
|                         |          |        | Stretch<br>Type: Percent Clip   Histogram |           |             |            |               | rams      |        |
| 182                     |          | 1      | min                                       | 0,5       | ]           | max: 0,5   | Inver         | t         |        |
|                         | 1.L      |        | Apply                                     | Gamma St  | retch:      | 1,22320    | 1,22326       | 1,22326   |        |
|                         | -        |        | Statistic                                 | Fron      | n Each Ras  | er Dataset | •             |           |        |
| About syn               | mbology  |        | Red                                       | Green     | Blue        |            |               |           | -      |
|                         |          |        |                                           |           |             |            |               |           |        |
|                         |          |        |                                           |           |             | ОК         |               | Zrušiť    | Použiť |

RGB Composite – farebná syntéza, mala by
 byť známa z DPZ, kombinácie rôznych kanálov

| ayer Properties           | X                                                                    |
|---------------------------|----------------------------------------------------------------------|
| General Source Key Me     | stadata Extent Display Symbology                                     |
| Show:                     | Draw raster as an RGB composite                                      |
| Vector Field<br>Stretched |                                                                      |
| RGB Composite             | Channel Band                                                         |
|                           | Red Band 1                                                           |
|                           | Green Band_2                                                         |
|                           | ✓ Blue Band_3                                                        |
|                           | Alpha 🔍                                                              |
|                           | Display Background Value:(R, 0 0 0 as                                |
|                           | Display NoData as                                                    |
|                           | Stretch                                                              |
|                           | Type: Percent Clip  Histograms                                       |
|                           | min: 0,5 max: 0,5 Invert                                             |
|                           | Apply Gamma Stretch:         1,22326         1,22326         1,22326 |
|                           | Statistics From Each Raster Dataset                                  |
| About symbology           | Red Green Blue                                                       |
|                           |                                                                      |
|                           |                                                                      |
|                           |                                                                      |

Stretched – roztiahnutá škála

 Zvolená farebná škála bude natiahnutá podľa nastavených hodnôt a zvolenej metódy

| Layer Properties                   |                                                                   | x    |
|------------------------------------|-------------------------------------------------------------------|------|
| General Source Key Me              | letadata Extent Display Symbology                                 |      |
| Show:<br>Vector Field<br>Stretched | Stretch values along a color ramp                                 |      |
| RGB Composite                      | Band: Band_1                                                      |      |
|                                    | Color Value Label Labeling                                        |      |
|                                    | 255 High : 255                                                    |      |
|                                    | 19 Low : 19                                                       | ш    |
|                                    | Color Ramp:                                                       |      |
|                                    | Display Background Value: 0 as                                    |      |
|                                    | Use hillshade effect Z: 1 Display NoData as                       |      |
|                                    | Stretch<br>Type: Standard Deviations   Histograms  n: 2,5  Invert |      |
| About symbology                    | Apply Gamma Stretch:                                              | -    |
|                                    | OK Zrušiť Pou                                                     | žit' |

#### Stretched – roztiahnutá škála

 Zvolená farebná škála bude natiahnutá podľa nastavených hodnôt a zvolenej metódy

 Nastavenie *Histograms* podľa histogramu môže zvýrazniť špecifické hodnoty

| ayer Properties       |                   |                                                                                                   | x                 |
|-----------------------|-------------------|---------------------------------------------------------------------------------------------------|-------------------|
| General Source Key M  | etadata Extent Di | splay Symbology                                                                                   |                   |
| Show:<br>Vector Field | Stretch values a  | long a color ramp                                                                                 | <b>6</b>          |
| RGB Composite         | Band:             | Band_1                                                                                            | •                 |
|                       | Color             | Value Label<br>255 High: 255                                                                      | Labeling          |
|                       |                   | 19 Low : 19                                                                                       | =                 |
|                       | Color Ramp:       |                                                                                                   | •                 |
|                       | Display Bad       | kground Value: 0                                                                                  | as                |
|                       | Use hillshad      | le effect Z: 1                                                                                    | Display NoData as |
|                       | Type:             | Custom                                                                                            | Histograms        |
| About symbology       | Apply Ga          | Custom<br>Standard Deviations<br>Histogram Equalize<br>Minimum-Maximum<br>Histogram Specification | Invert 🗸          |
| L                     | P                 | Percent Clip<br>Esri                                                                              | Zušiť Použiť      |

Unique Values – unikátne hodnoty

 Ako pri vektore je možné zlučovať jednotlivé triedy do jednej alebo pridávať nadpisy

 Vhodné pre tematické mapy s diskrétnymi hodnotami (napr. krajinná pokrývka)

Možnosť nastaviť popis (Label) pre použité kategórie.

-Je ju možné exportovať a importovať.

| ayer Properties                                      | Matadata Estant Disalay Symbo                                  | Iomy Fields Jains & Polston    |             | ×   |  |  |  |  |  |  |
|------------------------------------------------------|----------------------------------------------------------------|--------------------------------|-------------|-----|--|--|--|--|--|--|
| Show:<br>Vector Field                                |                                                                |                                |             |     |  |  |  |  |  |  |
| Unique Values<br>Classified<br>Stretched<br>Colormap | Value Field                                                    | Color Scheme                   | _           |     |  |  |  |  |  |  |
| Discrete Color                                       | Symbol <value></value>                                         | Label                          | Count 🔺     |     |  |  |  |  |  |  |
|                                                      | <pre><all other="" values=""> </all></pre> <heading></heading> | <all other="" values=""></all> | Ξ           |     |  |  |  |  |  |  |
|                                                      | 0                                                              | 0                              | 9798357     |     |  |  |  |  |  |  |
|                                                      | 2                                                              | 2                              | 732933      |     |  |  |  |  |  |  |
|                                                      | 3                                                              | 3                              | 91296       |     |  |  |  |  |  |  |
|                                                      | 5                                                              | 5                              | 38078       |     |  |  |  |  |  |  |
| 1                                                    | Add All Values                                                 | Add Values                     | Remove      |     |  |  |  |  |  |  |
| About symbology                                      | Default Colors                                                 | Display No                     | Data as     |     |  |  |  |  |  |  |
|                                                      |                                                                | ОК                             | Zrušiť Použ | ît' |  |  |  |  |  |  |

#### Classified – klasifikovaný raster

 Na základe spojitých hodnôt javu vytvára farebné intervaly.

 Vhodné napr. pre modely výšok na vytvorenie výškových stupňov.

| ieneral                                   | Source | Key Meta | adata   I | Extent   | Display    | Symbology     | / Fields | Joins     | & Relates |                                                        |        |        |     |
|-------------------------------------------|--------|----------|-----------|----------|------------|---------------|----------|-----------|-----------|--------------------------------------------------------|--------|--------|-----|
| now:                                      |        |          | )raw ra   | ster a   | rouping    | values int    | o classe | 25        |           |                                                        |        |        |     |
| ector Fie                                 | d      |          |           |          |            |               |          |           |           |                                                        |        |        |     |
| lassified                                 | ues    |          | Fields -  |          |            |               |          |           |           |                                                        |        |        |     |
| tretched                                  |        |          | Value     | N-       |            |               | Norm     | alization |           | <nor< td=""><td>ie &gt;</td><td></td><td>•</td></nor<> | ie >   |        | •   |
| Colormap                                  | olor   |          |           | Val      | ue         |               |          |           |           | 1101                                                   | (C)2   |        |     |
| iscrete c                                 | 0101   | l c      | Classific | ation –  |            |               |          |           |           | _                                                      |        |        |     |
|                                           |        |          |           | Natur    | al Breaks  | (Jenks)       |          | Cla       | asses 5   | -                                                      | C      | assify |     |
|                                           |        |          |           |          | _          |               |          |           |           |                                                        |        |        |     |
|                                           |        | 0        | olor Ran  | np       |            |               |          |           |           |                                                        |        |        | -   |
|                                           |        |          | Symbol    | Rano     | 1e         |               |          | Label     |           |                                                        |        |        |     |
|                                           |        |          | o y moor  |          | <b>,</b> ~ |               |          | 0 2       |           |                                                        |        |        |     |
|                                           |        |          |           | 2 0      |            |               |          | 2 00000   | 0001 9    |                                                        |        |        |     |
|                                           |        |          |           | 2-0      | 1          |               |          | 2,000000  | 0001-0    |                                                        |        |        |     |
|                                           |        |          |           | 14       | 10         |               |          | 14 00000  | 0001 - 14 |                                                        |        |        |     |
| - 6.                                      |        |          |           | 10 .     | 19         |               |          | 19,00000  | 0001 - 19 |                                                        |        |        |     |
|                                           | - 20   |          |           | _19 - /  | 27         |               |          | 19,0000   | 0001-27   |                                                        |        |        |     |
|                                           |        |          |           |          |            |               |          |           |           |                                                        |        |        |     |
| 1. S. S. S. S. S. S. S. S. S. S. S. S. S. |        |          | Show      | class b  | reaks usir | ng cell value | s        |           | Die       | olay No                                                | Data a |        | 21. |
|                                           |        |          | Line b    | illebado | offort     |               | 1        |           | Dis       | dentity into                                           |        |        |     |
| bout sym                                  | bology | E        | _ use n   | inshaue  | enect      |               | 21 [*    |           |           |                                                        |        |        |     |
|                                           |        |          |           |          |            |               |          |           |           |                                                        |        |        |     |
|                                           |        |          |           |          |            |               |          |           |           |                                                        |        |        |     |

#### Colormap – farebná mapa

 Podobná s Unique Values, nie je však možné zlučovanie kategórií, každá hodnota musí mať vlastnú farbu, ktorú je možné priradiť.

-Je ju možné exportovať a importovať.

| ayer Prop              | erties                                                                                                    |              |          |           |              |        |           |                 |        | ×       |
|------------------------|----------------------------------------------------------------------------------------------------|--------------|----------|-----------|--------------|--------|-----------|-----------------|--------|---------|
| General                | Source                                                                                                    | Key Metadata | Extent   | Display   | Symbology    | Fields | Joins & F | Relates         |        |         |
| Show:                  |                                                                                                    | Draw         | raster u | sina inte | ernal colorn | ар     |           |                 |        |         |
| Vector Fie             | eld                                                                                                    |              |          | <b>y</b>  |              |        |           |                 |        |         |
| Classified             | alues                                                                                                    |              |          |           |              |        |           |                 |        |         |
| Stretched              | ł                                                                                                    | Symb         | ol       | Label     |              |        |           |                 | ^      |         |
| Colormap<br>Discrete ( | Color                                                                                                    |              |          | 0         |              |        |           |                 |        |         |
| Discrete               | 20101                                                                                                    |              |          | 1         |              |        |           |                 |        |         |
|                        |                                                                                                    |              |          | 2         |              |        |           |                 |        |         |
|                        |                                                                                                    |              |          | 3         |              |        |           |                 |        |         |
|                        |                                                                                                    |              |          | 4         |              |        |           |                 |        |         |
|                        |                                                                                                    |              |          | 5         |              |        |           |                 |        |         |
|                        |                                                                                                    |              |          | 6         |              |        |           |                 |        |         |
|                        |                                                                                                    |              |          | <i>'</i>  |              |        |           |                 |        |         |
|                        |                                                                                                    |              |          | 0         |              |        |           |                 |        |         |
|                        |                                                                                                    |              |          | 10        |              |        |           |                 |        |         |
|                        | Jan 1                                                                                                    |              |          | 11        |              |        |           |                 |        |         |
|                        |                                                                                                    |              |          | 12        |              |        |           |                 | -      |         |
|                        |                                                                                                    |              |          |           |              |        |           |                 |        |         |
|                        |                                                                                                    |              | olormap  | •         |              |        | Di        | splay NoData as |        |         |
| About svr              | nbology                                                                                                    |              |          |           |              |        |           |                 |        |         |
| needron                | in a start of the start of the |              |          |           |              |        |           |                 |        |         |
|                        |                                                                                                    |              |          |           |              |        |           |                 |        |         |
|                        |                                                                                                    |              |          |           |              |        |           | ок              | Zrušiť | Použit' |

#### Discrete Color – diskrétne farby

 Podobná s Unique Values a Colormap, nie je však možné zlučovanie kategórií, ani priradenie farieb, ani nastavenie popisov.

 Najjednoduchšia metóda v prípade požiadavky zobrazenia veľkého počtu hodnôt diskrétnou farbou.

| Layer Properties                                               |                                                                                                    | ×                   |
|----------------------------------------------------------------|----------------------------------------------------------------------------------------------------|---------------------|
| General Source Key M<br>Show:<br>Vector Field<br>Unique Values | Ietadata     Extent     Display     Symbology     Fields     Joins & Relates       Render data with a fixed set of colors | 2                   |
| Classified<br>Stretched<br>Colormap<br>Discrete Color          | Color scheme:                                                                                                    | -                   |
|                                                                | Number of Colors:                                                                                                    | 255                 |
|                                                                | <u>D</u> isplay NoData as:                                                                                                |                     |
| About symbology                                                |                                                                                                    |                     |
|                                                                |                                                                                                    | t' P <u>o</u> užit' |

#### Vector Field – vizualizácia veľkosti a smeru

| - | - |   |   |   | - | , | - |   |   |   |   |   |   |   |   | - |
|---|---|---|---|---|---|---|---|---|---|---|---|---|---|---|---|---|
| × | x | × | ٠ | + | + | ۲ | + | ۲ | ۲ | × | - | x | + | 1 | 1 | 1 |
| ~ | 8 | * | × | × | × | ٠ | ¢ | ٠ | x | x | × | 1 | 1 | * | * | * |
| * | + | * | * | * | * | 1 | - | ~ | × | k | ٠ | 1 | * | * | * | * |
| + | * | + | * | 1 | * | * | * | × | * | x | + | 1 | * | * | * | * |
| + | * | * | * | * | × | ۲ | ٠ | - | * | x | 1 | - | - | æ | * | 1 |
| ~ | * | * | × | × | * | × | ۲ | + | × | * | - | * | 1 | * | * | * |
| * | × | * | × | * | × | × | × | × | ŧ | * | x | 1 | * | * | * | + |
| * | * | * | * | 1 | * | * | * | ۲ | × | x | × | 1 | * | * | 1 | ŧ |
| - | 1 | 1 | 1 | ¥ | 1 | 1 | * | 1 | ŧ | ŧ | ٠ | * | * | * | 1 | ŧ |
| 1 | 1 | 1 | ٨ | ۲ | × | x | 1 | 1 | 1 | ŧ | 1 | 1 | 1 | 1 | 1 | × |
| * | * | 1 | 1 | ŧ | ŧ | ŧ | 1 | 1 | 1 | 1 | 1 | 1 | 1 | 1 | 1 | ł |
| 1 | 1 | × | 1 | 1 | 1 | 1 | 1 | 1 | 1 | 1 | 1 | 1 | 1 | 1 | 1 | 1 |
| 4 | 4 | 1 | 1 | 4 | 4 | 4 | 4 | 4 | 1 | - | - | 1 | 1 | 4 | 4 | 4 |

| General                         | Source | Key Me | tadata Ev                           | adata Extent Display Symbology Fields Joins & Belates |                   |            |           |               |     |  |  |  |
|---------------------------------|--------|--------|-------------------------------------|-------------------------------------------------------|-------------------|------------|-----------|---------------|-----|--|--|--|
|                                 |        |        |                                     |                                                       |                   |            |           |               |     |  |  |  |
| Vector Fi                       | eld    |        | Draws dir                           | ection and n                                          | nagnitude a       | is vecto   | r symbols |               |     |  |  |  |
| Unique Va                       | alues  |        | <br>                                |                                                       |                   |            |           |               |     |  |  |  |
| Classified                      | ł<br>d |        | Input represents U and V components |                                                       |                   |            |           |               |     |  |  |  |
| Colormap                        | )      |        |                                     |                                                       |                   |            |           |               |     |  |  |  |
| Discrete                        | Color  |        | Magnitud                            | e component:                                          | kp.               | tif - Band | _1        | •             |     |  |  |  |
|                                 |        |        | Direction                           | component:                                            | kn.               | tif - Band | 1         |               |     |  |  |  |
|                                 |        |        |                                     |                                                       | ( <del>.</del>    | ar barra   | -*        |               |     |  |  |  |
|                                 |        |        | Reference                           | e system:                                             | 0                 | Geograph   | ic        |               | =   |  |  |  |
|                                 |        |        |                                     |                                                       |                   |            |           |               |     |  |  |  |
|                                 |        |        | Angle rep                           | oresents:                                             |                   | rom        |           | To            |     |  |  |  |
|                                 |        |        | Symbol                              |                                                       |                   |            |           |               |     |  |  |  |
|                                 |        |        | Sumhels Cinele Arrow                |                                                       |                   |            |           |               |     |  |  |  |
| - m                             | 1200   | Wet.   | Symbol.                             |                                                       | 100               |            |           |               |     |  |  |  |
| 1                               |        |        | Conver                              | -                                                     |                   |            |           |               |     |  |  |  |
| -                               |        |        |                                     |                                                       |                   |            |           |               |     |  |  |  |
| 1                               |        | 25.    | Each sy                             | mbol represen                                         | its a tile of siz | e:         | 30        | Screen Pixels | s 🔹 |  |  |  |
| Thinning method: Vector Average |        |        |                                     |                                                       |                   |            |           | -             |     |  |  |  |
| About symbology                 |        |        |                                     |                                                       |                   |            |           |               | *   |  |  |  |
|                                 |        |        |                                     |                                                       |                   |            |           |               |     |  |  |  |
|                                 |        |        |                                     |                                                       |                   |            |           |               |     |  |  |  |

#### Zobrazenie hodnôt pixlov

#### Kurz GIS technológií

#### Lekcia 2

#### Dynamické a statické popisy

Spracovali: Hana Bobáľová, Vladimír Pelech

Popis (Label)

-textový reťazec viažuci sa ku konkrétnemu geografickému prvku na mape

 popisy sú dynamické – ich poloha sa môže meniť podľa polohy mapového okna a vykreslenia ostatných prvkov

-umiestňujú sa automaticky, na základe záznamov v tabuľke atribútov

Anotácia (Annotation)

 individuálny textový alebo grafický prvok na popísanie mapových prvkov, oblastí v mape alebo všeobecných informácií

-anotácie sú statické

-sú editovateľné, môžeme meniť ich umiestnenie

-popisy sa dajú konvertovať na anotácie

- Layer Properties Labels
- -Je potrebné ich zapnúť.
- Popisy zobrazujú vybranú hodnotu/hodnoty z atribútovej tabuľky.
- Tradičné možnosti nastavenia štýlov (veľkosť, farba , font...)

| Layer Properties           |                     |                 |        |                               |                  |                 |      | ×          |
|----------------------------|---------------------|-----------------|--------|-------------------------------|------------------|-----------------|------|------------|
| General Source Se          | election Display    | Symbology       | Fields | Definition Query              | Labels           | Joins & Relates | Time | HTML Popup |
| Label features in          | this layer          |                 |        |                               |                  |                 |      |            |
| Method:                    | Label all the fea   | tures the sam   | e way. |                               | •                |                 |      |            |
| All features will be I     | labeled using the ( | options specifi | ed.    |                               |                  | Francia         |      |            |
| Label Field:               | NAZKRAJA            |                 |        |                               | • L              | Expression      |      |            |
| Text Symbol                | AaBbYyZz            |                 | 🙆 Aria | al •<br>B <i>I</i> <u>U</u> ( | 8<br>Syn         | ▼               |      |            |
| Other Options<br>Placement | Properties          | Scale           | Range  | Pre-defi                      | ned Labe<br>Labe | el Style        |      |            |
|                            |                     |                 |        |                               |                  |                 |      |            |
|                            |                     |                 |        |                               |                  |                 |      |            |
|                            |                     |                 |        |                               |                  | DK Zn           | ušiť | Použiť     |

- Layer Properties Labels
- -Je možné nastaviť mierku pre zobrazovanie a pravidlá pre umiestňovanie popisov.

| ayer Properties                                                                                           |
|----------------------------------------------------------------------------------------------------|
| General Source Selection Display Symbology Fields Definition Query Labels Joins & Relates Time HTML Popup |
| Label features in this layer                                                                              |
| Method: Label all the features the same way.                                                              |
| All features will be labeled using the options specified.                                                 |
| Text String                                                                                               |
| Label Field: NAZKRAJA                                                                                     |
| Text Symbol                                                                                               |
| AaBbYyZz AaBbYyZz B Z U Symbol                                                                            |
| Other Options Pre-defined Label Style                                                                     |
| Placement Properties Scale Range Label Styles                                                             |
|                                                                                                    |
|                                                                                                    |
|                                                                                                    |
|                                                                                                    |
| OK Zrušiť Použiť                                                                                          |

#### Layer Properties – Labels

- Je možné nastaviť mierku pre zobrazovanie a pravidlá pre umiestňovanie popisov.

 Pravidlá pre zobrazovanie popisov sa líšia podľa typu geometrie.

-Na obrázku je ukážka platná pre polygóny.

| Layer Properties                                                                                                    | Placement Properties                                                                                                    | x    |
|----------------------------------------------------------------------------------------------------|----------------------------------------------------------------------------------------------------|------|
| General       Source       Selection       Display       Symbols         Label features in this layer       Method:       Label all the features the         All features will be labeled using the options sp       Text String       Label Field:       NAZKRAJA         Text Symbol       AaBbYyZz       Other Options       Selection       Selection | Placement       Conflict Detection         Polygon Settings <ul> <li>Always horizontal</li> <li>Always straight</li> <li>Try horizontal first, then straight</li> </ul> Only place label inside polygon |      |
|                                                                                                    | Duplicate Labels   Remove duplicate labels  Place one label per feature  Place one label per feature part  OK Z                                                                                         | ušiť |

- Layer Properties Labels
- Umiestnenie popisov
   bodových prvkov
- Stred predstavuje bod a čísla vyjadrujú prioritu pre polohu popisu:
  - O-blokovaný
  - 1-najvyššia priorita
  - -3-najnižšia
- Je možný výber z prednastavených pravidiel.

| acement Properties                                                                                                    | Initial point placement                                                                                                    |
|----------------------------------------------------------------------------------------------------|----------------------------------------------------------------------------------------------------|
| Placement       Conflict Detection         Point Settings <ul> <li>Offset label horizontally around the point</li> <li>2</li> <li>1</li> <li>Prefer Top Right, all allowed</li> <li>3</li> <li>2</li> <li>Change Location</li> </ul> Priority:         0 = Blocked, 1 = Highest, 3 = Lowest           Place label on top of the point           Place label at specified angles           Angles           Place label at an angle specified by a field           Rotation Field | 1       3       2       2       1       2         2       0       3       2       2       2       2         2       0       0       3       2       2       2       2         2       0       0       3       3       2       2       2       2       2       2       2       2       3       2       3       2       3       2       3       2       3       2       3       3       2       3       3       2       3       3       2       3       3       2       3       3       2       3       3       2       3       3       2       3       3       2       3       3       2       3       3       2       3       3       2       3       3       2       3       3       2       3       3       2       3       3       2       3       3       2       3       3       2       3       3       2       3       3       2       3       3       2       3       3       2       3       3       2       3       3       2       2       3       3 </td |
| Duplicate Labels  Remove duplicate labels  Place one label per feature  Place one label per feature part                                                                                                    |                                                                                                    |
| OK Zrušiť                                                                                                    |                                                                                                    |

- Layer Properties Labels
- Umiestnenie popisov líniových prvkov
- Možnosti popisu:
  - -Horizontálne
  - -Rovnobežne
  - -Zakrivene k toku
  - Kolmo na rovnobežne
- Nastavenie pozície popisu podľa strany (papiera) alebo strany toku.

| Placement Properties                                                                                                    | Placement Properties                                                                                                    |
|----------------------------------------------------------------------------------------------------|----------------------------------------------------------------------------------------------------|
| Placement       Conflict Detection         Line Settings       Orientation         Orientation       Position         Image: Horizontal       Image: Left detection         Image: Provide the line detection       Image: Left detection detection         Image: On the line detection       Image: Left detection detection         Image: On the line detection       Image: Left detection detection         Image: On the line detection       Image: Left detection detection         Image: On the line detection       Image: Left detection detection         Image: On the line detection       Image: Left detection detection         Image: On the line detection       Image: Left detection detection         Image: On the line detection       Image: Left detection detection         Image: On the line detection       Image: Left detection         Image: On the line detection       Image: Left detection         Image: On the line detection       Image: Left detection         Image: On the line detection       Image: Left detection         Image: On the line detection       Image: Left detection         Image: On the line detection       Image: Left detection         Image: On the line detection       Image: Left detection         Image: On the line detection       Image: Left detection         Image: On the line | Placement       Conflict Detection         Line Settings       Orientation         Orientation       Position         Image: Horizontal       Image: Above set of the line set of the line se |
| Perpendicular     Orientation     Line     Offset     Offset     Offset                                                                                                    | Perpendicular       Orientation     Page       System:     Page       Offset     0                                                                                                    |
| Location along the line: At Best  Priorities                                                                                                    | Location along the line: At Best   Priorities                                                                                                    |
| Duplicate Labels                                                                                                    | Duplicate Labels                                                                                                    |
| Remove duplicate labels     Place one label per feature                                                                                                    | Remove duplicate labels     Place one label per feature                                                                                                    |
| Place one label per feature part                                                                                                    | <ul> <li>Place one label per feature part</li> </ul>                                                                                                    |
| OK Zrušiť                                                                                                    | OK Zrušit                                                                                                    |

Layer Properties – Labels

 Nastavuje sa v záložke Conflict Detection.

 Váha popisov vrstvy voči popisom iných vrstiev, či môžu byť popisy prekryté inými popismi.

 Čím vyššia váha, tým menšia pravdepodobnosť prekrytia popisom inej vrstvy.

| Placement Properties       As Dubools       Borondak       Borondak         Placement Conflict Detection       Borondak       Borondak       Borondak         Label Weight       High       Image: Status and Status and St                                                                                                    |                                                                                                    |                                                                                                    |
|----------------------------------------------------------------------------------------------------|----------------------------------------------------------------------------------------------------|----------------------------------------------------------------------------------------------------|
| Placement       Conflict Detection         Label Weight       Image: Conflict Detection         This determines whether the labels in this layer can be overlapped by labels from their ayers. The higher the weight, the lass likely the labels are to be overlapped.       Peature Weight         Feature Weight       Image: Conflict Detection       Peature Weight         Feature Weight       Image: Conflict Detection       Peature Weight         This determines whether the features in this layer can be overlapped by labels from this or any other layer. Labels will only be placed over features with a lower weight.       Image: Conflict Detection       Peature Weight         This determines whether the features in this layer can be overlapped by labels from this or any other layer. Labels will only be placed over features with a lower weight.       Image: Conflict Detection       Peature Weight         This prevents adjacent labels from being placed too close together by defining a buffer around each label within which no other labels will be placed.       Image: Conflict Detection       Peature Woight       Image: Conflict Detection       Image: Conflict Detection       Image: Conflict Detection       Image: Conflict Detection       Image: Conflict Detection       Image: Conflict Detection       Image: Conflict Detection       Image: Conflict Detection       Image: Conflict Detection       Image: Conflict Detection       Image: Conflict Detection       Image: Conflict Detection       Image: Conflict Detection       Image: Conflict Detection       Image: Conflict                                                                                                    | Placement Properties                                                                                                    | ská Dubová a Lúčky Eipovce Bobrováck a star star star star star star star st                                                                                                    |
| Label Weight       Implement       Bobdeweight       Bobdeweight       Private Main State State                                                                                                    | Placement Conflict Detection                                                                                                    | Potok Potok<br>Potok Potok<br>Potok Potok<br>Potok Potok<br>Petru Bia<br>Jalover<br>Trstené<br>Korská                                                                                                    |
| the labels are to be overlapped.<br>Feature Weight<br>Feature weight: None<br>This determines whether the features in this layer can be<br>overlapped by labels from this or any other layer. Labels will only<br>be placed over features with a lower weight.<br>Tip: For fastest drawing speed use feature weight None.<br>Buffer<br>Buffer defined as a ratio of the label's height: 0<br>This prevents adjacent labels from being placed too close<br>together by defining a buffer around each label within which no<br>other labels will be placed.<br>Tip: 0 = no label buffer, 1 = label buffer same height as label.<br>Place overlapping labels<br>OK Zušiť<br>Vyloká Vyloká<br>Vyloká vyloká<br>Vyloká vyloká<br>Vy | Label Weight<br>Label weight: High<br>This determines whether the labels in this layer can be overlapped<br>by labels from other layers. The higher the weight, the less likely  | levúca o Ivabinová Vlachy Liptovský Mk uláš o Jamnik Jamnik Jamni |
| This determines whether the features in this layer can be overlapped by labels from this or any other layer. Labels will only be placed over features with a lower weight.       Tip: For fastest drawing speed use feature weight None.       High         Buffer       Buffer defined as a ratio of the label's height:       Image: Constraints adjacent labels from being placed too close together by defining a buffer around each label within which no other labels will be placed.       Tip: 0 = no label buffer, 1 = label buffer same height as label.       Sliače       Vische Vische Caluer of the label's height:       Image: Constraints adjacent labels from being placed too close together by defining a buffer around each label within which no other labels will be placed.       Tip: 0 = no label buffer, 1 = label buffer same height as label.       Sliače       Vische Vische Caluer of the label's height:       Image: Constraints adjacent labels from being placed too close together by defining a buffer around each label within which no other labels will be placed.       Sliače       Vische Vische Caluer of the label's height:       Image: Constraint of the label's height:         Ip: 0 = no label buffer, 1 = label buffer same height as label.       OK       Zrušť       Visché Visché       Visché Visché       Unorská Vesor       Unorská Vesor       Image: Visché Visché         OK       Zrušť       Visché Visché       Visché Visché       Visché Visché       Visché Visché       Visché Visché         Mithed á       OK       Zrušť       Visché Visché       Visché Visché       Visché Visché                                                                                                    | the labels are to be overlapped.  Feature Weight Feature weight: None                                                                                                    | Dúbrava<br>Dúbrava                                                                                                    |
| Tip: For fastest drawing speed use feature weight None.         Buffer         Buffer defined as a ratio of the label's height:       0         This prevents adjacent labels from being placed too close together by defining a buffer around each label within which no other labels will be placed.       Tip: 0 = no label buffer, 1 = label buffer same height as label.         Place overlapping labels       OK       Zrušiť                                                                                                    | This determines whether the features in this layer can be<br>overlapped by labels from this or any other layer. Labels will only<br>be placed over features with a lower weight. | High                                                                                                    |
| Buffer       Buffer defined as a ratio of the label's height:       0         This prevents adjacent labels from being placed too close together by defining a buffer around each label within which no other labels will be placed.       Turk       Poto Poto       Uptovsk & Sikhica       Nons kilkoské         Tip: 0 = no label buffer, 1 = label buffer same height as label.       OK       Zrušť       Siače       Gótovány       Beize       Uptovsk & Si         OK       Zrušť       Visoká Visoká       Visoká Visoká       Siače       Gótovány       Uptovské večí večí večí večí večí večí večí večí                                                                                                    | Tip: For fastest drawing speed use feature weight None.                                                                                                    | iá Dubová Luč, vLúčky                                                                                                    |
| This prevents adjacent labels from being placed too close together by defining a buffer around each label within which no other labels will be placed.       Double together by defining a buffer around each label within which no other labels will be placed.       Vlachy       Lipto + (i )       Jakuboys-       Juboys-       Jub                                                                                                    | Buffer<br>Buffer defined as a ratio of the label's height: 0                                                                                                    | Kalament Pavlova Vešualovecžu če<br>Turik Potok Potok Liptovská šištnica<br>ikavka Bešeňová Dúkrava Dúkrava Liptovský Triňovech Korské Korské                                                                                                    |
| Tip: 0 = no label buffer, 1 = label buffer same height as label.         Place overlapping labels         OK       Zrušiť         Vytoká Vysoká                                                                                                    | This prevents adjacent labels from being placed too close<br>together by defining a buffer around each label within which no<br>other labels will be placed.                     | tevúca o vistninývá Vlachy va<br>inček Sliače Sliače Gôtovány Benjee Peňedkoválamník Jam Vyvy vyk                                                                                                    |
| Place overlapping labels OK Zrušiť Vysoká Vysoká                                                                                                    | Tip: 0 = no label buffer, 1 = label buffer same height as label.                                                                                                    | OLiptovská Šl. nice Sväty te Uhorská Ves Podt<br>Miková Dútraval nava Lesko Uhorská Ves Podt A                                                                                                    |
| OK Zrušiť Vysoká Výsoká (Č Low                                                                                                    | Place overlapping labels                                                                                                    | Eliptovské Kľačan Uvošava Sravčirla Lehota S Bela Bela Bela Stavčirla Lehota                                                                                                    |
|                                                                                                    | OK Zrušiť                                                                                                    | Výsoká Výsoká (Low                                                                                                    |

Layer Properties – Labels

 Nastavuje sa v záložke Conflict Detection. Pla

Váha popisov vrstvy voči prvkom vrstvy.

 Čím vyššia váha prvku, tým menšia pravdepodobnosť jeho prekrytia popisom.

|                                                                                                    | The second second |
|----------------------------------------------------------------------------------------------------|-------------------|
| cement Properties                                                                                                    | am ( Kop          |
| Placement Conflict Detection                                                                                                    | Visitia Value     |
| Label Weight Label weight: High This determines whether the labels in this layer can be overlapped by labels from other layers. The higher the weight, the less likely the labels are to be overlapped.                                                                                                    | Maker             |
| Feature Weight<br>Feature weight: None                                                                                                    | N N               |
| This determines whether the features in this layer can be<br>overlapped by labels from this or any other layer. Labels will only<br>be placed over features with a lower weight.<br>Tip: For fastest drawing speed use feature weight None.                                                                                  | Lama Land Kor     |
| Buffer<br>Buffer defined as a ratio of the label's height: 0<br>This prevents adjacent labels from being placed too close<br>together by defining a buffer around each label within which no<br>other labels will be placed.<br>Tip: 0 = no label buffer, 1 = label buffer same height as label.<br>Place overlapping labels | Bellanskyrodet    |
| OK Zušit                                                                                                    | in the            |
|                                                                                                    | 1 12              |

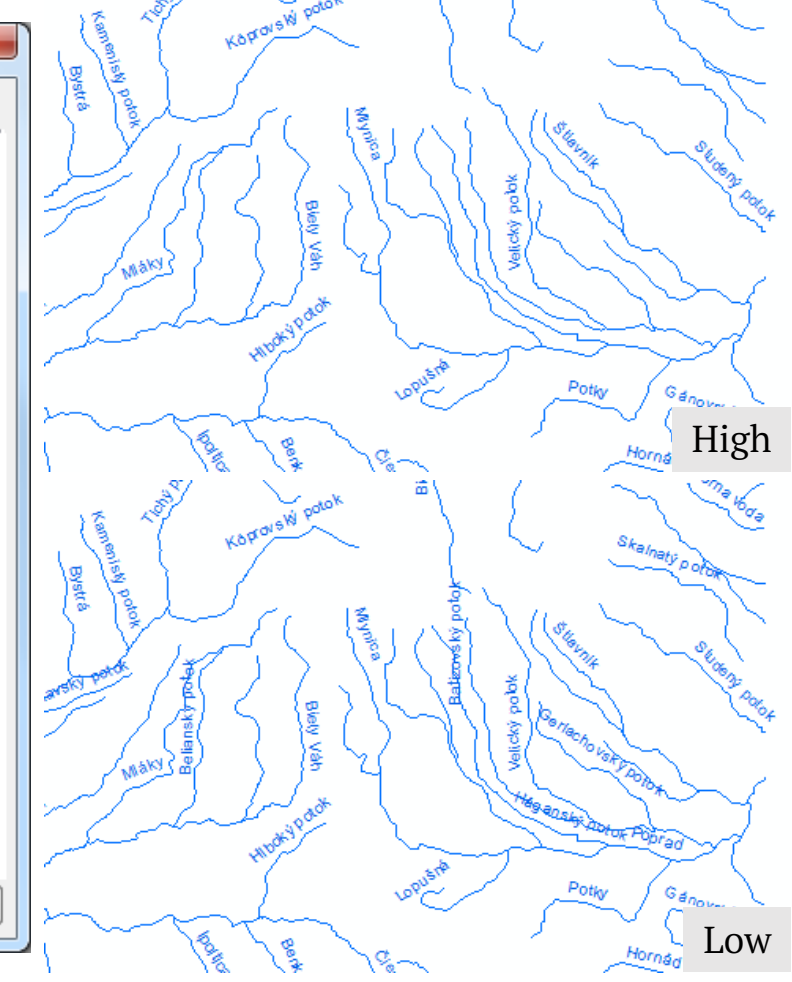

-Manažment popisov pre všetky vrstvy v okne obsahu.

- -Je potrebné mať zapnutú sadu nástrojov Labeling
- Label Manager umožňuje spravovať popisy po jednotlivých vsrtvách

Labeling

<u></u>জ্প

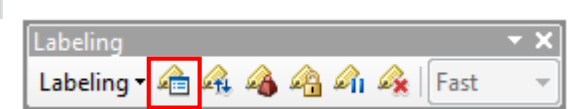

*Label Manager* – umožňuje spravovať popisy po jednotlivých vrstvách.

 Umožňuje prepínať sa medzi popismi jednotlich vrstvami, meniť ich nastavenia alebo ich vypnúť.

| Image: Sector Action       Image: Sector Action         Image: Image: Sector Action       Text Symbol         Image: Image: |                                                              |
|----------------------------------------------------------------------------------------------------|--------------------------------------------------------------|
| Placement Properties<br>Orientation<br>Orientation<br>Orientation<br>Orientation<br>Orientation<br>Orientation<br>Orientation<br>Orientation<br>Orientation<br>Orientation<br>Orientation<br>Orientation<br>Orientation<br>Orientation<br>Orientation<br>Orientation<br>Orientation                                                                                                    | <ul> <li>Arial ▼ 8 ▼</li> <li>B I <u>U</u> Symbol</li> </ul> |
| <b>T</b>                                                                                                    | Position Above On the line Below Offset: 0 map units         |
| Options  Clear All Summary Scale Range SQL                                                                                                    | Duerv                                                        |

 Label Manager – umožňuje spravovať popisy po jednotlivých vrstvách.

 Kliknutím na vrstvu je možné vytvoriť novú triedu popisov zadaním jej názvu a klikom na *Add.*

 Triedy umožňujú v rámci jednej vrstvy zobrazovať popisy s rôznym štýlom.

| Label Manager                         |                                                                                               | ×   |
|---------------------------------------|-----------------------------------------------------------------------------------------------|-----|
| Label Classes                         |                                                                                               |     |
| □···································· | Add label class<br>Enter class name:                                                          |     |
|                                       | Add label classes from symbology categories          Select symbology categories:         Add |     |
|                                       | OK Cancel App                                                                                 | bly |

 Label Manager – umožňuje spravovať popisy po jednotlivých vrstvách.

 Kliknutím na vrstvu je možné vytvoriť novú triedu popisov zadaním jej názvu a klikom na *Add.*

 Triedy umožňujú v rámci jednej vrstvy zobrazovať popisy s rôznym štýlom.

| Label Manager                                                                                                    |                                                                          | X   |
|----------------------------------------------------------------------------------------------------|--------------------------------------------------------------------------|-----|
| Label Classes                                                                                                    |                                                                          |     |
| Image: Constraint of the second second s | Add label class Enter class name: Add Add Add Add Add Add Add Add Add Ad |     |
|                                                                                                    | Add                                                                      |     |
| Options  Clear All Summary                                                                                                    |                                                                          |     |
|                                                                                                    | OK Cancel App                                                            | bly |

 Label Manager – umožňuje spravovať popisy po jednotlivých vrstvách.

 V rámci triedy popisov je možné pomocou SQL Query... definovať dopytom na atribútovú tabuľku ktoré prvky sa majú zobrazovať daným štýlom.

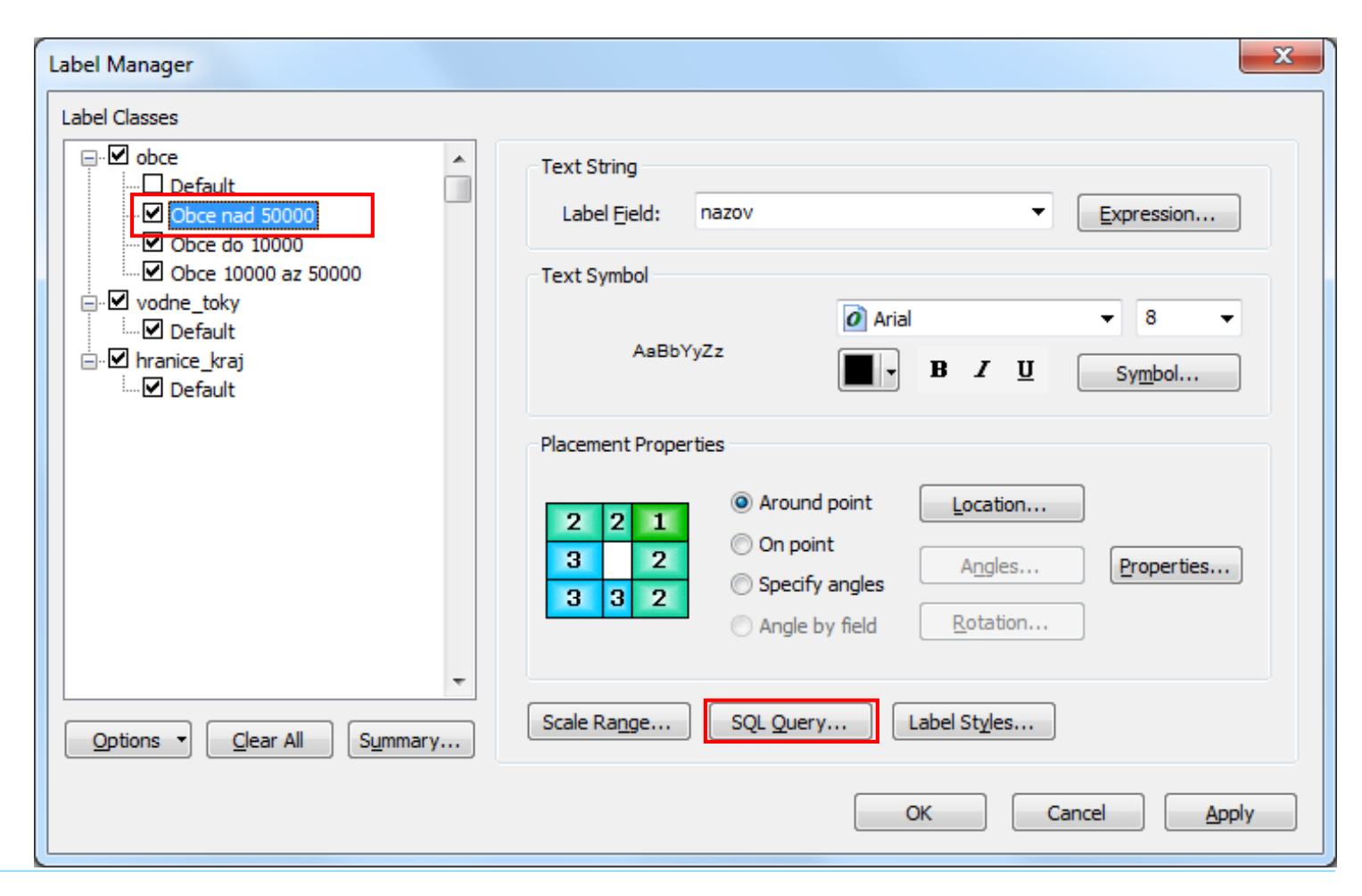

 Label Manager – umožňuje spravovať popisy po jednotlivých vrstvách.

 V rámci triedy popisov je možné pomocou SQL Query... definovať dopytom na atribútovú tabuľku ktoré prvky sa majú zobrazovať daným štýlom.

| Label Manager                                                                                                    | SQL Query                                                                       | x   |               |
|----------------------------------------------------------------------------------------------------|---------------------------------------------------------------------------------|-----|---------------|
| Label Classes  Control obce  Control Default  Control obce nad 50000  Control obce 10000  Control obce 10000 az 50000  Control obce 10000 az 50000  Control obce 10000  Control obce 1000  Control obce 10000  Co | "sirka"<br>"dlzka"<br>"este"<br>"ludia"<br>"pocet"                              | × E | xpression     |
| <ul> <li>✓ vodne_toky</li> <li>✓ Default</li> <li>✓ hranice_kraj</li> <li>✓ Default</li> </ul>                                                                                                    | =       <>       Like         >       >=       And         <                    |     | 8 ▼<br>Symbol |
| Options  Clear All Sum                                                                                                    | SELECT * FROM obce WHERE:<br>"pocet">50000 Clear Verify Help Load Sau<br>OK Car | ve  | Properties    |

*Label Manager* – umožňuje spravovať popisy po jednotlivých vrstvách.

 V rámci triedy popisov je možné pomocou SQL Query... definovať dopytom na atribútovú tabuľku ktoré prvky sa majú zobrazovať daným štýlom.

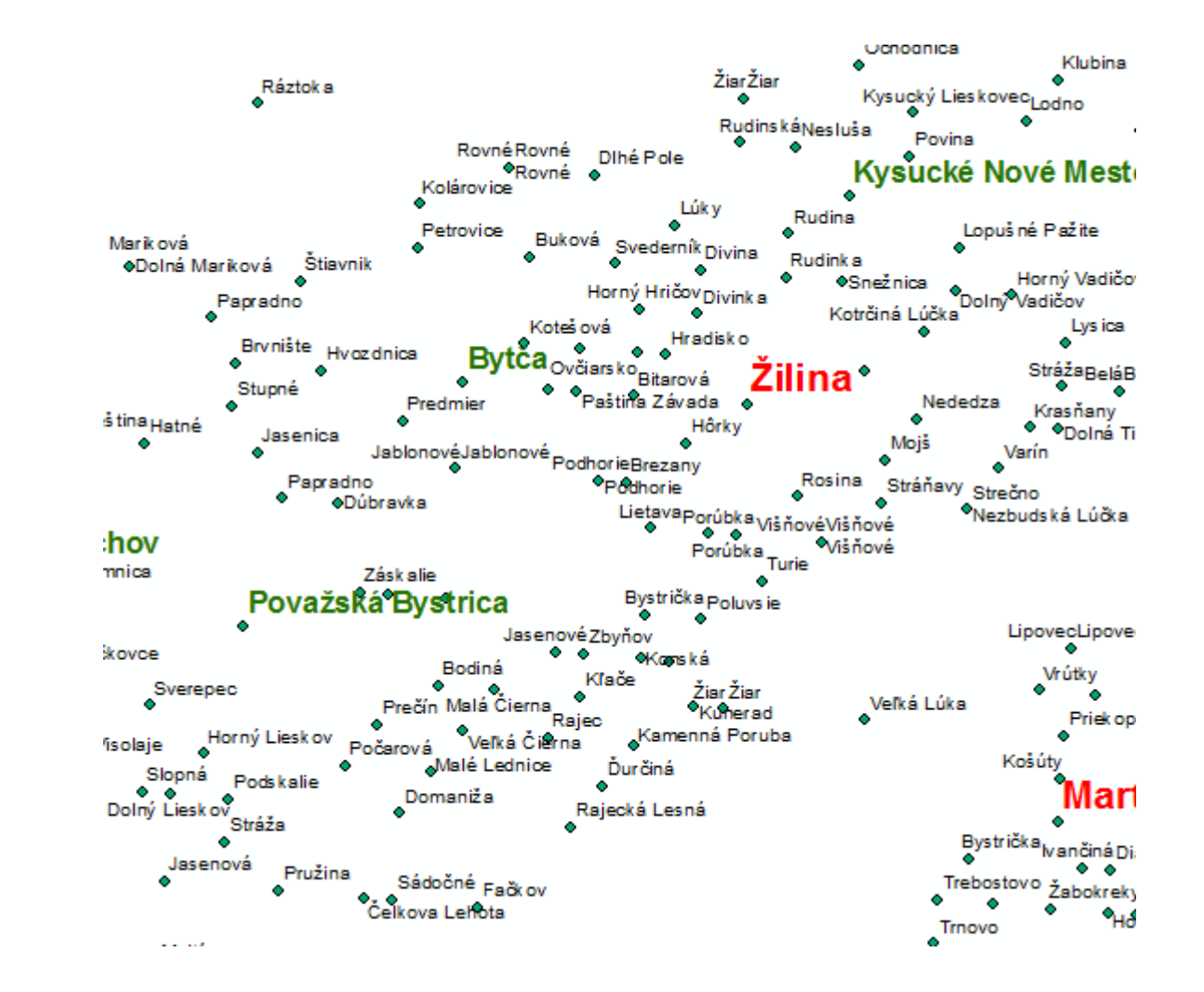

- Statické popisy.
- Sú editovateľné.
- Je ich možné vytvoriť dvoma spôsobmi:
  - -1. Konverziou z popisov
    - Kontextové menu vrstvy –
       *Convert Labels to Annotation*

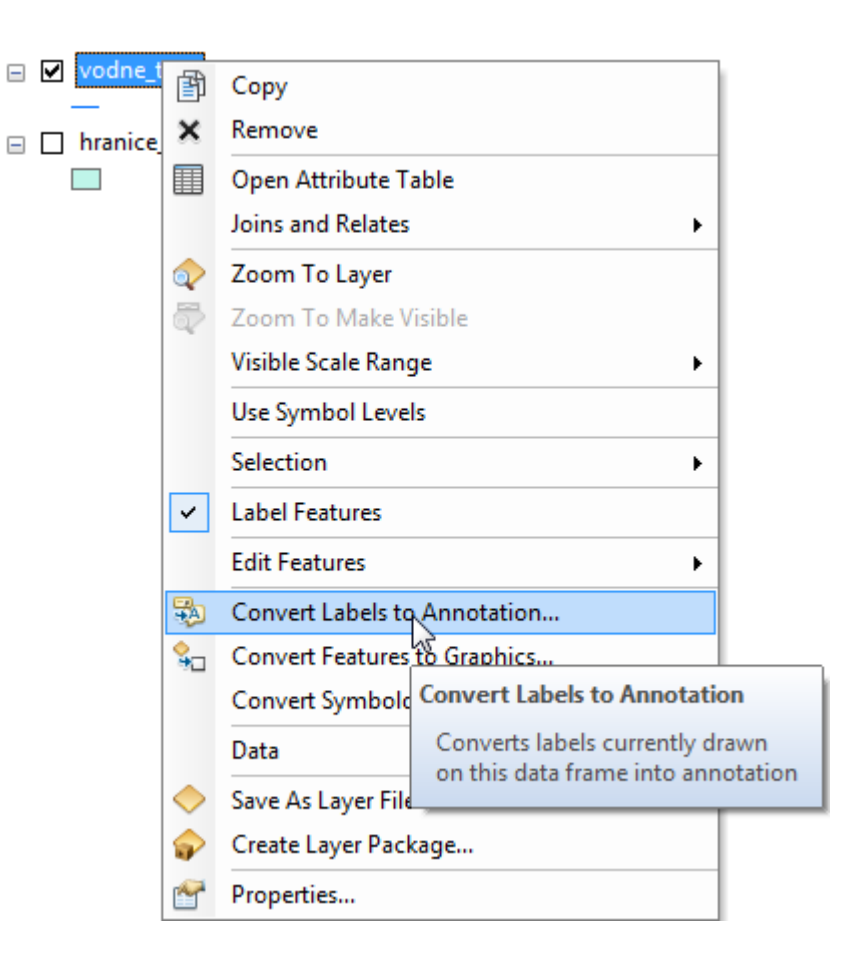

- Statické popisy.
- Je ich možné vytvoriť dvoma spôsobmi:
  - -1. Konverziou z popisov
    - Kontextové menu vrstvy –
       *Convert Labels to Annotation*
- Môžu byť uložené v GDB alebo ako súčasť mapového dokumentu.
- •V mapovom dokumente sa vytvorí nová skupina anotácií alebo si vyberieme z existujúcich.

| Convert Labels t | o Annotatio        | n                 |                |                              | ×      |
|------------------|--------------------|-------------------|----------------|------------------------------|--------|
| Store Annota     | ation<br>base (C   | ) In the map      |                | Reference Scale<br>1:267 958 |        |
| Create Annot     | tation For<br>es © | ) Features in c   | current extent | Selected features            |        |
| Feature          | e Layer            | Feature<br>Linked | Append         | Annotation Feature Cla       | ss     |
| vodne_toky       |                    |                   |                | vodne_tokyAnno               | 2 🕈    |
|                  | Helener            |                   |                |                              | Ŧ      |
| Destination:     | UNKNOWN            |                   |                |                              |        |
| Convert u        | Inplaced labe      | ls to unplaced    | annotation     | Convert                      | Cancel |

- Statické popisy.
- Je ich možné vytvoriť dvoma spôsobmi:
  - -1. Konverziou z popisov
    - Kontextové menu vrstvy –
       *Convert Labels to Annotation*
- Môžu byť uložené v GDB alebo ako súčasť mapového dokumentu.
- Pri voľbe mapového dokumentu je možné danú anotáciu nájsť vo vlastnostiach údajového rámca a záložke Annotation Groups.

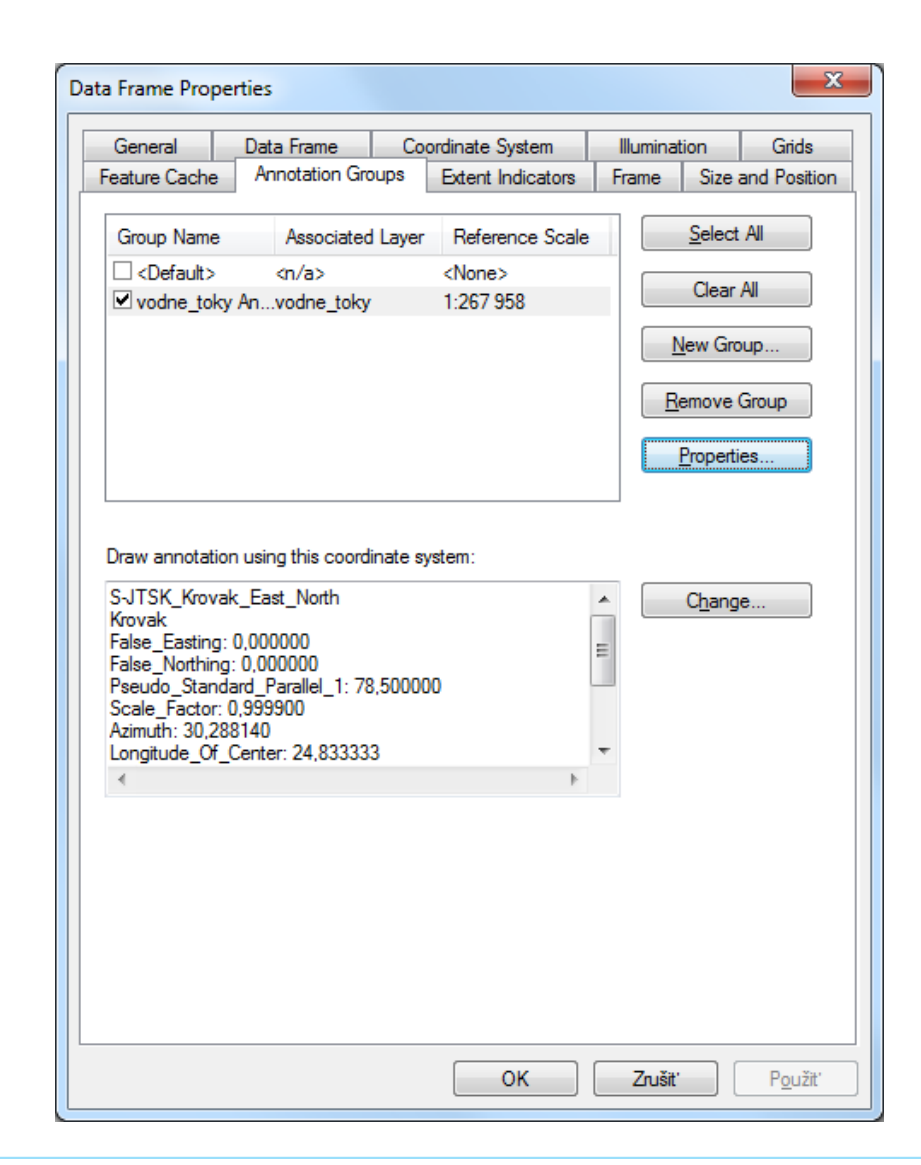

- Statické popisy.
- Sú editovateľné.
- -Je ich možné vytvoriť dvoma spôsobmi:
  - -2. Tvorba novej anotácie
    - Je potrebné mať zapnutú sadu nástrojov *Draw.*
    - Drawing New Annotation Group
  - Takto je možné vytvoriť anotáciu iba v rámci mapového projektu.

| aw           |                                    |            |
|--------------|------------------------------------|------------|
| <u>D</u> rav | ving • 🖡 💿 🗐 🗆 • A • 🖄             | 🚺 🧿 Arial  |
|              | Ne <u>w</u> Annotation Group 🦿 🤻   | ን          |
|              | Active A New Annotation Group      |            |
|              | Overflo<br>Create a new annotation | n aroup in |
| ы            | Group which to store text and g    | graphics.  |
| E.           | <u>U</u> ngroup <sup>*</sup>       |            |
|              | Graphic Operations                 | •          |
|              | <u>O</u> rder                      | •          |
|              | <u>N</u> udge                      | •          |
|              | A <u>l</u> ign                     | •          |
|              | Distri <u>b</u> ute                | •          |
|              | <u>R</u> otate or Flip             | •          |
| ₽.           | Convert Graphics To Features       |            |
|              | Default <u>S</u> ymbol Properties  |            |

- Statické popisy.
- Sú editovateľné.
- -Je ich možné vytvoriť dvoma spôsobmi:
  - -2. Tvorba novej anotácie
    - Je potrebné mať zapnutú sadu nástrojov *Draw.*
    - *Drawing New Annotation Group*
  - Takto je možné vytvoriť anotáciu iba v rámci mapového projektu.

| Annotation Group N                                                                                                    | lame:         | Anotacia         |
|----------------------------------------------------------------------------------------------------|---------------|------------------|
| Associated Layer:                                                                                                    |               | 🔷 hranice_kraj 💌 |
| Reference Scale:                                                                                                    |               | 1:100 000        |
| Scale Range                                                                                                    |               |                  |
| Show at all sc                                                                                                    | ales          |                  |
| On't show whether the show whether the show whether th | nen zoome     | ed:              |
| Out beyond:                                                                                                    | <none></none> | -                |
|                                                                                                    |               | (minimum scale)  |
| In beyond:                                                                                                    | <none></none> | •                |
|                                                                                                    |               | (maximum scale)  |
|                                                                                                    |               |                  |

 Na prácu/editáciu anotácie je potrebné, aby bola aktívna.

 Následne je možné anotáciu upravovať.

Napr. meniť polohu statických popisov.

| Draw |                              | _     |                     |      |      | 1    |      |      |      |     |        |       |            |   |   | • X      |
|------|------------------------------|-------|---------------------|------|------|------|------|------|------|-----|--------|-------|------------|---|---|----------|
| Draw | ring • 🖹 🕞 🕮 🗌 • A • 🖾 🛛     | 0 Ari | ial                 |      | •    | 10   | •    | В    | Ι    | U   | A      | - 4   | <u>7</u> - | P | - | <u> </u> |
|      | New Annotation Group         |       |                     |      |      |      |      |      |      |     |        |       |            |   |   |          |
|      | Active Annotation Target     |       | <default></default> |      |      | -    |      |      |      |     |        |       |            |   |   |          |
|      | Overflow Annotation          | ~     | vodne_toky          | Anno |      |      |      |      |      |     |        |       |            |   |   |          |
| E    | Group                        |       | Anotacia            |      | হন্দ |      |      |      |      |     |        |       |            |   |   |          |
| 121  | Ungroup                      |       |                     |      | ſ    | C    |      | .l   |      |     |        |       |            |   |   |          |
|      | Graphic Operations           |       |                     |      |      | draw | will | be s | tore | ed. | a grap | onics | you        |   |   |          |
|      | Order +                      |       |                     |      |      | _    | _    | _    | _    | _   | _      | _     | _          |   |   |          |
|      | Nudge +                      |       |                     |      |      |      |      |      |      |     |        |       |            |   |   |          |
|      | Align 🕨                      |       |                     |      |      |      |      |      |      |     |        |       |            |   |   |          |
|      | Distribute +                 |       |                     |      |      |      |      |      |      |     |        |       |            |   |   |          |
|      | Rotate or Flip               |       |                     |      |      |      |      |      |      |     |        |       |            |   |   |          |
| •    | Convert Graphics To Features |       |                     |      |      |      |      |      |      |     |        |       |            |   |   |          |
|      | Default Symbol Properties    |       |                     |      |      |      |      |      |      |     |        |       |            |   |   |          |

 Na prácu/editáciu anotácie je potrebné, aby bola aktívna.

 Následne je možné anotáciu upravovať.

 Napr. meniť polohu statických popisov.

 Anotácie sú prvky grafiky, na výber je potrebný iný nástroj ako na výber geografických prvkov.

 Dvojklikom na grafický objekt sa zobrazia jeho editovateľné vlastnosti

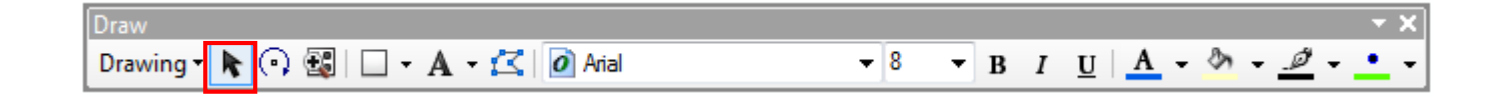

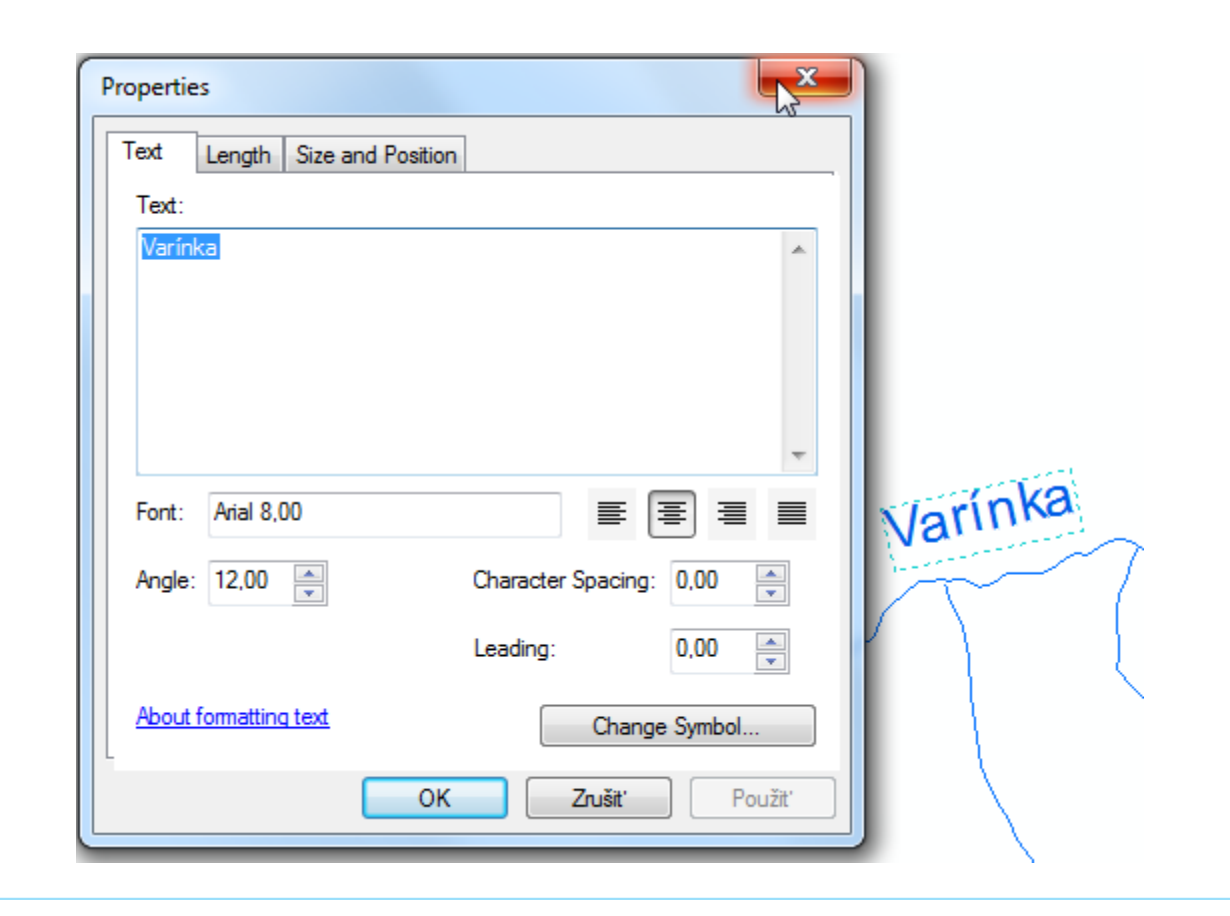

 Na prácu/editáciu anotácie je potrebné, aby bola aktívna.

Poloha sa mení ťahaním myšou.

•Je možné vrátiť vykonané zmeny pomocou *Undo* alebo *Redo* na hlavnej lište.

| Varínka | $\mathcal{A}$ |
|---------|---------------|
|         | Varinka       |
|         |               |

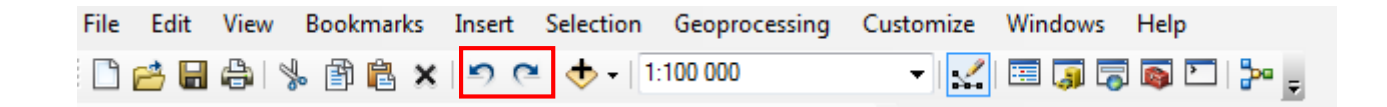